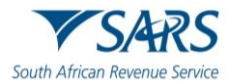

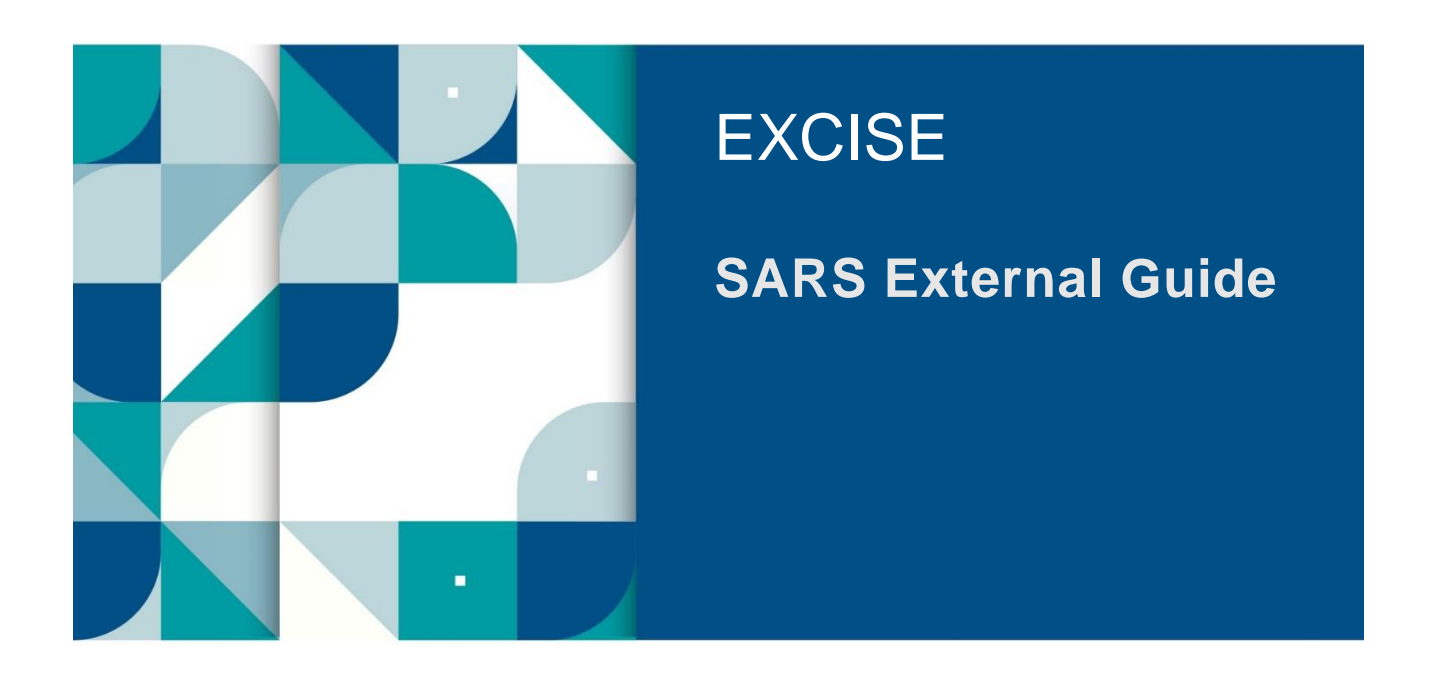

# **AIR PASSENGER TAX**

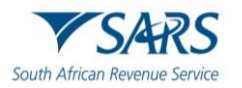

# TABLE OF CONTENTS

| 1   | SUMMARY                                                               | 3  |
|-----|-----------------------------------------------------------------------|----|
| 2   | APT REGISTRATION ON EFILING                                           | 3  |
| 2.1 | Log in to eFiling                                                     | 3  |
| a)  | The operator logs onto the eFiling platform as described in SC-CF-42. | 3  |
| 2.2 | Activate APT Tax Type                                                 | 4  |
| 3   | APT RETURN SUBMISSION                                                 | 8  |
| 3.1 | Submit APT Return                                                     | 8  |
| 3.2 | Request for Correction                                                | 11 |
| 3.3 | Make Payment                                                          | 12 |
| 4   | STATEMENT OF ACCOUNT (SOA)                                            | 15 |
| 5   | UPLOAD OF PASSENGER MANIFEST                                          | 17 |
| 6   | ACCESSING LETTER OF DEMAND FOR PAYMENT                                | 20 |
| 7   | DEFINITIONS, ACRONYMS AND ABBREVIATIONS                               | 27 |
| 8   | DISCLAIMER                                                            | 27 |

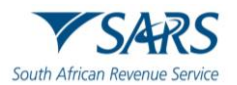

#### 1 SUMMARY

- a) Every operator liable for Air Passenger Tax (APT) is required to file a return and make payment, in accordance with Section 47B (7).
- b) The requirements for return submission are described in APT-02.
- c) The accounting period is one (1) calendar month, commencing from the first day and ending on the last day of the month.
- d) Operators must submit their return and make payment, within twenty-one (21) days following the end of each accounting period. Where the last day for submission of the account and payment falls on a weekend or public holiday, the account and payment must be submitted on the last official working day before that day.
- e) All the operators/agents must be registered for eFiling as the submission of the payments and uploading of passenger manifests can only be made via eFiling.
- f) The operators/agents can now pay for the contraventions amounts stated on the Letter of Demand using eFiling.
- g) For the licensing and registration requirements, refer to SC-CF-19.

# 2 APT REGISTRATION ON EFILING

#### 2.1 Log in to eFiling

- a) The operator logs onto the eFiling platform as described in SC-CF-42.
- b) The system displays the operator's dashboard. The portfolio type reflects as Organisation.

|                                        | SARS @FLING      |                    | Horr             | ne User Organisations Retur | ms Customs Duties & Levies | Services Tax Status Cr | ontact Log Out |
|----------------------------------------|------------------|--------------------|------------------|-----------------------------|----------------------------|------------------------|----------------|
|                                        | Portfolio        | Taxpayer           |                  | * : Organisation            |                            |                        |                |
| Tax Reference Number                   | -                |                    |                  |                             | ·                          |                        |                |
| My Profile                             |                  |                    |                  | I                           |                            | 📄 🐼 😢                  |                |
| SARS Correspondence                    | Townser          |                    |                  |                             |                            |                        |                |
| Returns Issued                         | Taxpayers        |                    |                  |                             |                            |                        | ~              |
| Returns History                        |                  | Name               | Registration or  | ID number                   | Tax Reference Number       |                        | 4              |
| Returns Search                         |                  |                    |                  |                             |                            |                        |                |
| Levies and Duties                      | Name of Taxpayer | Company/ ID Number | Reference Number | Last Return Filled          | Last Accessed              | Actions                |                |
| Third Party Data Certificate<br>Search |                  |                    |                  |                             | -                          | View Taxpayer          |                |
| Third Party Data                       |                  |                    |                  | 1. A                        |                            | View Taxpayer          |                |
| Non-Core Taxes                         | First Previous 0 | Next Last          |                  |                             |                            |                        |                |
| Payments                               |                  |                    |                  |                             |                            |                        |                |

c) If operators are unable to access the eFiling service, they must contact the SARS Contact Centre for assistance.

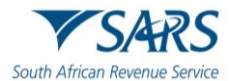

# 2.2 Activate APT Tax Type

- a) The APT tax type must be activated on eFiling to allow for the submission of returns.
- b) The operator selects:
  - i) Organisations;
  - ii) Tax types; and
  - iii) Manage tax types.

|                              |                      | Home User        | Organisations Returns Customs Duties | & Levies Services Tax Statu | s Contact Log Out |
|------------------------------|----------------------|------------------|--------------------------------------|-----------------------------|-------------------|
|                              | Portfolio            | Taxpayer         | • : Organisation                     |                             |                   |
| Tax Reference Number         |                      |                  |                                      |                             |                   |
| Identification Number        | Taxpayer Name        |                  |                                      |                             |                   |
| My Profile                   |                      |                  |                                      |                             |                   |
|                              | Registration Number  |                  |                                      |                             |                   |
| Organisation                 |                      |                  |                                      |                             |                   |
| Register New                 |                      |                  |                                      |                             | c                 |
| Change Details               | Manage Tax Types     |                  |                                      |                             |                   |
| Tax Types                    | Tax Type Description | Reference Number | Status                               | Action                      |                   |
| Manage Tax Types             | Customs Agent        | 700              | Successfully Activated.              | Deactivate                  |                   |
| View Request History         | Air Passenger Tax    | 814              | Successfully Deactivated.            | Request Activation          |                   |
| Legacy: Activation Requests  |                      |                  |                                      |                             |                   |
| Legacy: Transfer Requests    | Submit               |                  |                                      |                             |                   |
| Legacy: Pending Registration | Submit               |                  | 🔛 LIVE CHAT                          |                             | ASK A QUESTION?   |

c) The operator ticks Request Activation and clicks the Submit button.

|                              |                      | Home Us          | er Organisations Returns Customs | Duties & Levies Services Tax Stat | us Contact Log Out |
|------------------------------|----------------------|------------------|----------------------------------|-----------------------------------|--------------------|
| Tax Reference Number         | Portfolio            | Taxpayer         | • Crganisation                   |                                   |                    |
| Identification Number        | Taxpayer Name        |                  |                                  |                                   |                    |
| My Profile                   |                      |                  |                                  |                                   |                    |
|                              | Registration Number  |                  |                                  |                                   |                    |
| Organisation                 | :e                   |                  |                                  |                                   |                    |
| Register New                 |                      |                  |                                  |                                   |                    |
| Change Details               | Manage Tax Types     |                  |                                  |                                   |                    |
| Tax Types                    | Tax Type Description | Reference Number | Status                           | Action                            |                    |
| Manage Tax Types             | Customs Agent        | 700              | Successfully Activated.          | Deactivate                        |                    |
| View Request History         | Air Passenger Tax    | 814              | Successfully Deactivated.        | Request Activation                |                    |
| Legacy: Activation Requests  |                      |                  |                                  | <b></b>                           |                    |
| Legacy: Transfer Requests    | Outerth d            |                  |                                  | I                                 |                    |
| Legacy: Pending Registration | Submit               | _                | 🔛 LIVE C                         | HAT                               | ASK A QUESTION?    |

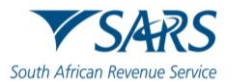

- d) The APT tax type will now be successfully activated (refer to sub-paragraph 2.2 (j))
- e) In instances where the tax type is activated by a representative of an operator, the activation request routed for authorisation.

|                              |                      | Home User Organ  | nisations Returns Customs Duties & Levies Services | Tax Status Contact Log Out |
|------------------------------|----------------------|------------------|----------------------------------------------------|----------------------------|
|                              | Portfolio            | Taxpayer         | 🔹 🔋 Organisation                                   |                            |
| Tax Reference Number         |                      |                  |                                                    |                            |
| Identification Number        |                      |                  |                                                    |                            |
| My Profile                   | Taxpayer Name        |                  | Contact Details 🚯                                  |                            |
|                              |                      |                  | Cell:                                              |                            |
|                              | Registration Number  |                  | Email:                                             |                            |
| Organisation                 |                      |                  |                                                    |                            |
| Register New                 |                      |                  |                                                    |                            |
| Change Details               | Tax Types Details    |                  |                                                    |                            |
| Tax Types                    | Tax Type Description | Reference Number | Status                                             |                            |
| Manage Tax Types             | Customs Agent        | 700              | Successfully Activated                             |                            |
| View Request History         | Air Passenger Tax    | 814              | Awaiting authorisation                             |                            |
| Legacy: Activation Requests  |                      |                  |                                                    |                            |
| Legacy: Transfer Requests    | Edit Contact Details |                  | Manage Tax Types                                   | Access Rights              |
| Legacy: Pending Registration |                      |                  | LIVE CHAT                                          | ASK A QUESTION?            |

f) The operator is notified of the authorisation request via email and/or SMS. The operator logs in to the Tax Type Transfer/Shared Access Request.

| TO SARS<br>South African Revenue Service | <ul> <li>Tax Type Transfer / Shared Access Request</li> <li>Are you a South African citizen?</li> <li>Yes O No</li> <li>Identification Number *</li> <li>I</li> <li>Identification Number is required</li> <li>Tax Reference Number is required</li> <li>Tax Reference Number is required</li> <li>Submit</li> </ul> | FILING          |
|------------------------------------------|----------------------------------------------------------------------------------------------------|-----------------|
|                                          | 🖬 LIVE CHAT                                                                                                    | ASK A QUESTION? |

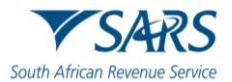

The operator chooses their preferred channel and clicks the Ok button. g)

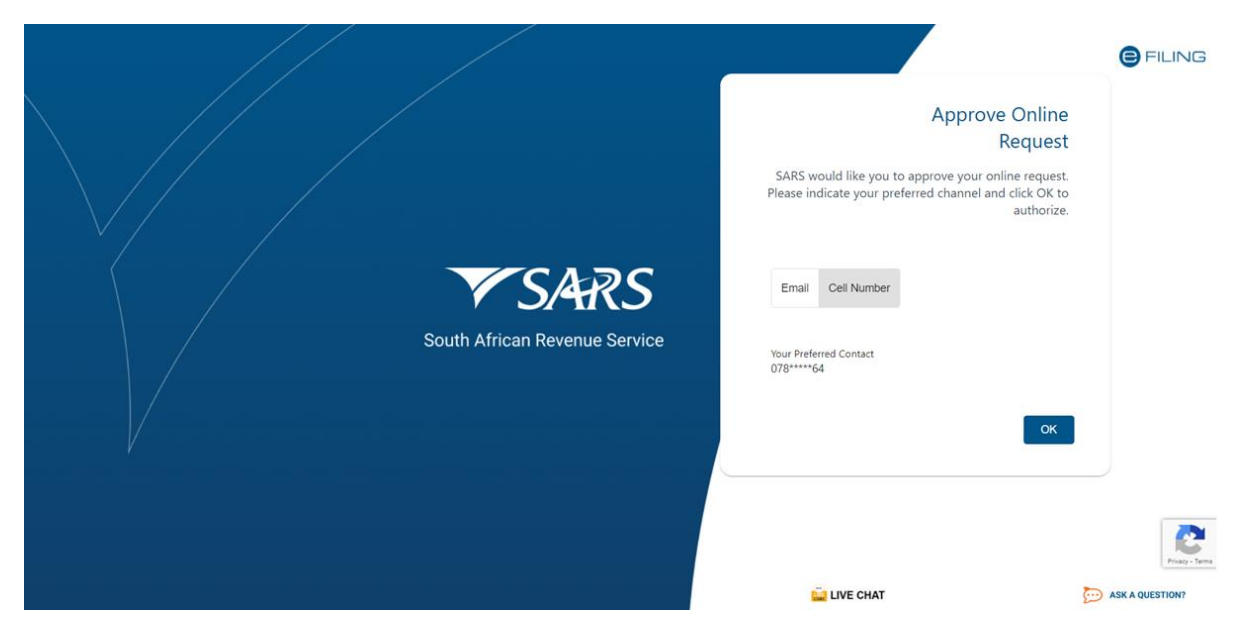

- A one-time pin (OTP) is sent to the chosen channel and the operator: h)
  - i)
  - Captures the OTP; and Clicks the Submit button. ii)

|                                      | <i>←</i>                                                                                                    | <b>FILING</b>   |
|--------------------------------------|----------------------------------------------------------------------------------------------------|-----------------|
| <b>South African Revenue Service</b> | One Time Pin<br>OTP has been sent to the following cellphone number<br>078****64<br>Pin expires in 00:02:57 |                 |
|                                      | LIVE CHAT                                                                                                   | ASK A QUESTION? |

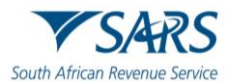

i) The operator selects authorise and clicks the Submit button.

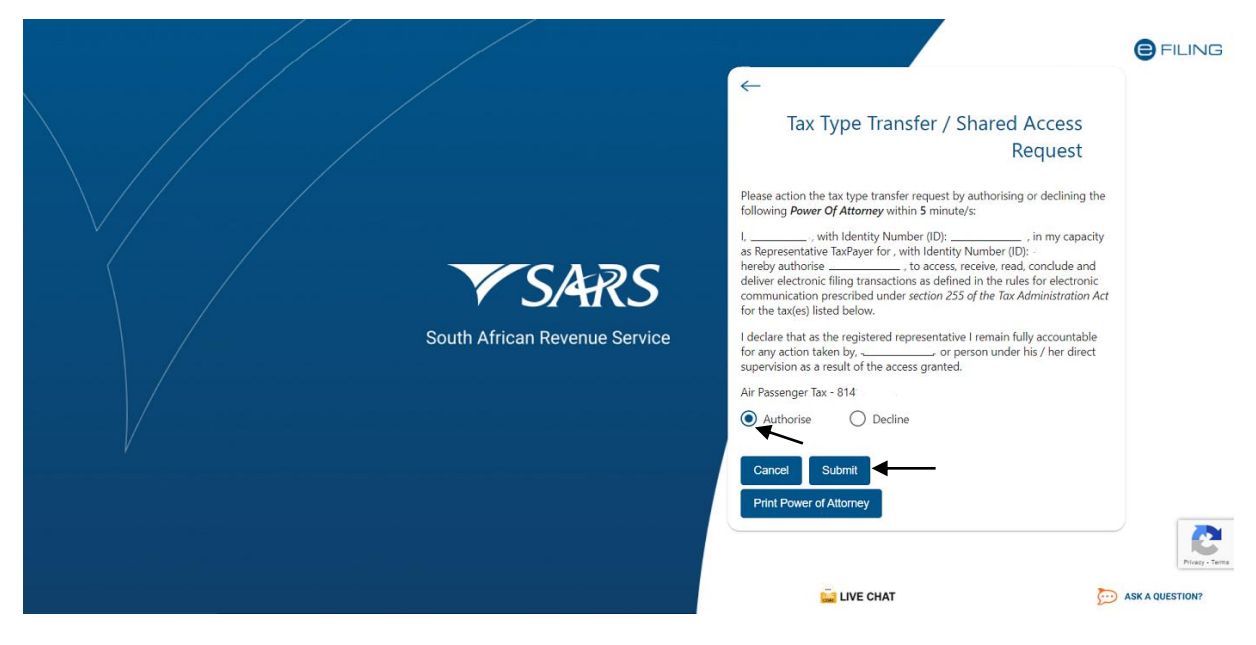

j) The Air Passenger Tax will be activated.

| يسطران                                 |                      | Home User Orga   | anisations Returns Customs Duties & Levies Services | Tax Status Contact Log Out |
|----------------------------------------|----------------------|------------------|-----------------------------------------------------|----------------------------|
| •                                      | Portfolio            | Taxpayer         | • I Organisation                                    |                            |
| Tax Reference Number                   |                      |                  | CALL                                                |                            |
| Identification Number                  | Taxpayer Name        |                  | Contact Details 🚯                                   |                            |
| My Profile                             |                      |                  | Cell:                                               |                            |
|                                        | Registration Number  |                  | Email:                                              |                            |
| SARS Correspondence                    |                      |                  |                                                     |                            |
| Returns Issued                         | T. T. D. ( 1         |                  |                                                     |                            |
| Returns History                        | lax Types Details    |                  |                                                     |                            |
| Returns Search                         | Tax Type Description | Reference Number | Status                                              |                            |
| Levies and Duties                      | Customs Agent        | 700-             | Successfully Activated                              |                            |
| Third Party Data Certificate<br>Search | Air Passenger Tax    | 814              | Successfully Activated                              | -                          |
| Third Party Data                       |                      |                  |                                                     |                            |
| Non-Core Taxes                         | Edit Contact Details |                  | Manage Tax Types                                    | Access Rights              |
| Payments                               |                      |                  | LIVE CHAT                                           | ASK A QUESTION?            |

- k) The operator updates the user rights for the submission of returns as described in SC-CF-42.
- I) The operator logs off eFiling to allow for the changes to refresh.
- m) The operator can now log in to submit returns.

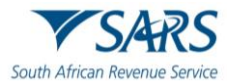

#### 3 APT RETURN SUBMISSION

#### 3.1 Submit APT Return

- a) The operator selects:
  - i) Returns; and
  - ii) Returns issued.

|                                        | E TSARS @FILMS                                                                                                    | Home                                                                           | User Organisat             | ions Returns       | Customs        | Duties & Levies | Services | Tax Status | Contact    | Log Out |
|----------------------------------------|----------------------------------------------------------------------------------------------------|--------------------------------------------------------------------------------|----------------------------|--------------------|----------------|-----------------|----------|------------|------------|---------|
| Tax Reference Number                   | Portolo Tarpayer                                                                                                    |                                                                                | • Organisation             |                    |                |                 |          |            |            | -       |
| My Profile                             | USER DETAILS<br>User Name<br>Login Name<br>Date Registered                                                                                                    | COMPANY DETAILS<br>Trading As Name<br>Registration Number:<br>Date Registered: | ÷                          |                    |                |                 |          |            |            |         |
| SARS Correspondence                    | INCOME TAX QUICK SEARCH<br>Please enter your income Tax Reference Number                                                                                                    |                                                                                | SEARCH                     |                    |                |                 |          |            |            |         |
| Returns Issued                         |                                                                                                    |                                                                                | VC                         | DC Sout            | h African      |                 |          |            |            |         |
| Returns History                        |                                                                                                    |                                                                                | 1 3/                       | Reve               | nue Servio     | .e              |          |            |            |         |
| Returns Search                         | ISSUING OF 2013 IRP5/IT3(a) UNTIL FURTHER NOTICE                                                                                                    |                                                                                |                            |                    |                |                 |          |            |            |         |
| Levies and Duties                      | Employers are advised that where an Employee income Tax Certificate (IRP5/IT3(a)) needs to be<br>certificates will have to be leaved from the employer's payrall system or where no neural system is | issued for the 2013 transaction year p                                         | prior to August 2012 submi | usion to SARS, the | se IRP5/IT3(a) |                 |          |            |            |         |
| Third Party Data Certificate<br>Search | SARS Contact Centre on 0800 00 SARS (7277).                                                                                                    |                                                                                |                            | a non any or no    |                |                 |          |            |            |         |
| Third Party Data                       |                                                                                                    |                                                                                |                            |                    |                |                 |          |            |            |         |
| Non-Core Taxes                         |                                                                                                    |                                                                                |                            |                    |                |                 |          |            |            |         |
| Payments                               |                                                                                                    |                                                                                |                            |                    |                |                 |          |            |            |         |
| Third Party Appointments               |                                                                                                    |                                                                                |                            |                    |                |                 |          |            |            |         |
| Request For Reason                     |                                                                                                    |                                                                                |                            |                    |                |                 |          |            |            |         |
| Disputes\Suspension Of Payment         |                                                                                                    |                                                                                |                            |                    |                | HAT             |          |            | D ASK A QU | ESTION? |

- b) The list of tax types for which the operator is registered displays, and the operator:
  - i) Selects Air Passenger Tax (APT201);
  - ii) Chooses the correct year and period; and
  - iii) Clicks the Request Return button.

| Tax Reference Number   My Profile     SARIs Correspondence   Returns Search     Returns Search     Returns Search     Name   Reference Num   Period   Return Status     Name   Reference Num   Period   Return Status     Name   Reference Num   Period   Return Type   Status   Status Date   Anount Due   Due Date   Open   Respondence                                                                                                    |                                               |                                       | Home User Organisations Returns Customs Duties & Levies Services Tax Status Contact Log Ou |
|----------------------------------------------------------------------------------------------------|-----------------------------------------------|---------------------------------------|--------------------------------------------------------------------------------------------|
| Implayed   SARS Correspondence   Returns Search     Returns Search                                                                                                    | Tax Reference Number<br>Identification Number | Partisio Turphyre                     | * Crganisation                                                                             |
| SARS Correspondence       Returns lassed         Imployee's Tax (RMP201)       Imployee's Tax (RMP201)         Imployee's Tax (RMP201)       Air Passenger Tax Returns         Imployee's Tax (RMP201)       Air Passenger Tax Returns         Imployee's Tax (RMP201)       Name         Reference Num       Period       Return Type       Status       Status Date       Amount Due       Due Date       Open         Returns lasser       Imme merine reference Num       Period       Return Type       Status       Status Date       Amount Due       Due Date       Open         Returns lasser       Imme merine reference Num       Period       Return Type       Status       Status Date       Amount Due       Due Date       Open                                                                                                    | My Profile                                    | Returns Search                        |                                                                                            |
| Refurme flawed     Request Refurm       Employees Tax (RMP20)     Request Refurm       Employees Tax (RMP20)     Ar Passenger Tax Refurms       Are Passenger Tax AP1201     Name       Reference Num     Period       Refurm Type     Status       Status Date     Amount Due       Due Date     Open                                                                                                    | SARS Correspondence                           |                                       | Year*                                                                                      |
| Employee's tar (MP201)       Income fare (mR4P201)       Income fare (mR4 | Returns Issued                                |                                       | Request Return                                                                             |
| Employees Tax (LMP501)         Air Passenger Tax Returns         Status         Status         Status         Amount Due         Due Due         Open           Air Passenger Tax (APT201)         Mane         Reference Num         Period         Return Type         Status         Status Date         Amount Due         Due Due         Open           Returns History         Eterms Period         Return Type         Status         Status Date         Amount Due         Due Date         Open                                                                                                    | Employee's Tax (EMP201)                       |                                       |                                                                                            |
| Income tx<br>(BTR_MTR12/p1128)     Name     Reference Num     Period     Return Type     Status     Status Date     Amount Due     Due Date     Open       Returns History     Image: Status     Image: Status     Status Date     Image: Status     Image: Status Date     Image: Status     Image: Status<                                                                                                    | Employee s Tax (EMP501)                       | Air Passonner Tax Returns             |                                                                                            |
| Air Passenger Tax (APT201)       Name:       Reference Num       Period       Return Type       Status       Status Date       Amount Due       Due Date       Open         Returns History              0 of 0                   0 of 0                                                                                            <                                                                                                    | Income Tax<br>(ITR14/ITR12T/IT12EI)           | Au Passenger tax returns              |                                                                                            |
| ttems per page: 10 👻 0 of 0 < 🗲                                                                                                    | Air Passenger Tax (APT201)                    | Name Reference Num Period Return Type | Status Status Date Amount Due Due Date Open                                                |
|                                                                                                    | Returns History                               |                                       | items per page. 10 👻 0 of 0 🗶 🖒                                                            |
| Returns Search                                                                                                    | Returns Search                                |                                       |                                                                                            |
| Levies and Duties                                                                                                    | Levies and Duties                             |                                       |                                                                                            |
| Third Party Data Certificate<br>Search                                                                                                    | Third Party Data Certificate<br>Search        |                                       |                                                                                            |

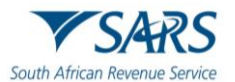

The return for the chosen period displays and can be accessed through the hyperlink. c)

|                                               |                                  |          | Home | User Organisations    | Returns Customs | Duties & Levies Services | Tax Status | Contact Log Out |
|-----------------------------------------------|----------------------------------|----------|------|-----------------------|-----------------|--------------------------|------------|-----------------|
| •                                             | Perifolio                        | Taxpayer |      | • 1 Organisation      |                 |                          |            |                 |
| Tax Reference Number<br>Identification Number | Air Passenger Tax Workpage       |          |      |                       |                 |                          |            |                 |
| My Profile                                    | Taxpayer Details                 |          |      | Status Information    |                 |                          |            |                 |
| SARS Correspondence                           | Taxpayer Name                    |          |      | SARS Status           |                 |                          |            |                 |
| Returns Issued                                |                                  |          |      | Issued                |                 |                          |            |                 |
| Employee's Tax (EMP201)                       | Tax Period                       |          |      | eFiling Date          |                 |                          |            |                 |
| Employee s Tax (EMP501)                       | Reference Number                 |          |      | 2023-08-21112:34:32.3 |                 |                          |            |                 |
| Income Tax<br>(ITR14/ITR12T/IT12EI)           |                                  |          |      |                       |                 |                          |            |                 |
| Air Passenger Tax (APT201)                    |                                  |          |      |                       |                 |                          |            |                 |
| Returns History                               |                                  |          |      |                       |                 |                          |            |                 |
| Returns Search                                | Declaration Details              |          |      |                       |                 |                          |            |                 |
| Levies and Duties                             | Return                           | Version  | s    | itatus Date           |                 | Status                   |            |                 |
| Third Party Data Certificate<br>Search        | APT201                           | 1        | 2    | 023-08-21T00:00:00    |                 | Issued                   |            |                 |
| Third Party Data                              | Back to Search Query SARS Status |          | D    |                       |                 |                          |            |                 |
| Non-Core Taxes                                |                                  |          |      |                       | E I I I         | CUAT                     |            |                 |
| Rumonte                                       |                                  |          |      |                       |                 | CHAI                     |            | ASA A QUESTION? |

- d) The APT 201 return displays and the operator confirms the information under:
  - Details of Accounting Period; Operator Particulars; and Agent Particulars. i)
  - ii)
  - iii)

| •                                      | E TSARS @FE.ND Home User Organizations Return                                                                                                    | s Customs Duties & Levies Services        | Tax Status Contact Log Out |
|----------------------------------------|----------------------------------------------------------------------------------------------------|-------------------------------------------|----------------------------|
| Tax Reference Number                   | Partisio Teopper                                                                                                    |                                           |                            |
| Identification Number                  | Buck Print Save Sudget                                                                                                    |                                           | - 100 +                    |
| SARS Correspondence                    | South African Revenue Service                                                                                                    |                                           | APT201                     |
| Returns Issued                         | Details of Accounting Period                                                                                                    |                                           | ~                          |
| Returns History                        | Coarstor Particulare                                                                                                    |                                           |                            |
| Employee's Tax (EMP201)                | Operator Faturoiato                                                                                                    |                                           | ¥                          |
| Employee s Tax (EMP501)                | Agent Particulars                                                                                                    |                                           | Ý                          |
| Income Tax<br>(ITR14/ITR12T/IT12EI)    | APT Passenger and Liability Details                                                                                                    |                                           | ~                          |
| Air Passenger Tax (APT201)             | Declaration                                                                                                    |                                           |                            |
| Returns Search                         |                                                                                                    |                                           |                            |
| Levies and Duties                      | I hereby declare that all the information supplied in this return is true and correct and complies with the provisions of the customs and excise act, no 91 of 1964. | x00000000000                              |                            |
| Third Party Data Certificate<br>Search |                                                                                                    | Peace ensure you sign over the 2 lines of | 75804                      |
| Third Party Data                       | 2023 / 08 / 15 🛅 🗸                                                                                                    | For enquiries go to www.sars.gov.za.or.   | all 0800 00 7277           |
| Non-Core Taxes                         |                                                                                                    | LIVE CHAT                                 | ASK & QUESTION?            |

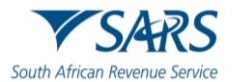

- e) The operator completes the mandatory fields under APT Passenger and Liability details by expanding:
  - i) Standard Rate Departures; and
  - ii) Lower Rate Departures.

| Tax Reference Number                   | V SARS                              | AIR PASSENGER TAX | APT201 |
|----------------------------------------|-------------------------------------|-------------------|--------|
| Identification Number                  | Details of Accounting Period        |                   | •      |
| My Pluid                               | Operator Particulars                |                   | ~      |
| SARS Correspondence                    | Agent Particulars                   |                   | •      |
| Returns Issued                         | APT Passanger and Liability Details |                   |        |
| Employee's Tax (EMP201)                | Ar I Passengel and Labiny Details   |                   |        |
| Employee s Tax (EMP501)                | Standard Rate                       |                   |        |
| Income Tax<br>(ITR14/ITR12T/IT12EI)    | Standard Rate Departures            |                   | ~      |
| Air Passenger Tax (APT201)             | Lower Rate                          |                   |        |
| Returns History                        | Laura Bata Desertana                |                   |        |
| Returns Search                         | Lower Rate Departures               |                   | ×      |
| Levies and Duties                      | Amount Due                          |                   | × .    |
| Third Party Data Certificate<br>Search | Declaration                         |                   |        |
| Third Party Data                       |                                     |                   |        |

f) Once all mandatory fields are updated, the amount due is calculated.

| ote                                 | APT Passenger and Liability Details                                                                                                    | × .                                                      |
|-------------------------------------|----------------------------------------------------------------------------------------------------|----------------------------------------------------------|
| Tax Beference Number                | Standard Rate                                                                                                    |                                                          |
| Identification Number               | Standard Rate Departures                                                                                                    | ~                                                        |
| My Profile                          | Lower Rate                                                                                                    |                                                          |
|                                     | Lower Rate Departures                                                                                                    |                                                          |
| SARS Correspondence                 | Amount Due                                                                                                    | *                                                        |
| Returns Issued                      | Table Amount De *                                                                                                    |                                                          |
| Returns History                     | R 🔒                                                                                                    |                                                          |
| Employee's Tax (EMP201)             |                                                                                                    |                                                          |
| Employee s Tax (EMP501)             | Declaration                                                                                                    |                                                          |
| Income Tax<br>(ITR14/ITR12T/IT12EI) |                                                                                                    |                                                          |
| Air Passenger Tax (APT201)          | I hereby declare that all the information supplied in this return is true and correct and complies with the provisions of the customs and encise act, no 91 of 1954 | 300000000000                                             |
| Returns Search                      | Design Tax                                                                                                    | Please ensure you sign over the 2 lines of 1X's above    |
| Levies and Duties                   | 2023 / 08 / 15 🛅 🗸                                                                                                    | For enquiries go to www.sans.gov.za or call 0800 00 7277 |
| Search                              |                                                                                                    |                                                          |
| Third Party Data                    |                                                                                                    |                                                          |
| Non-Core Taxes                      |                                                                                                    |                                                          |

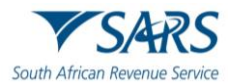

g) Once the return data is captured, the operator clicks the Submit button. By clicking on submit, the operator declares that all information on the return is true and correct.

|                                        | E TSARS OFLAG Home                                                                                                    | User Organisatio | ns Returns | Customs Duties & Levie | Services 1                   | Tax Status       | Contact     | Log Out |
|----------------------------------------|----------------------------------------------------------------------------------------------------|------------------|------------|------------------------|------------------------------|------------------|-------------|---------|
| Tax Reference Number                   | Partsia Taropyer                                                                                                    | • Organisation   |            |                        |                              |                  |             |         |
| Identification Number                  | Back Print Save Subject                                                                                                    |                  |            |                        |                              |                  | - 10        | 00 +    |
| SARS Correspondence                    | South African Revenue Service                                                                                                    | SSENGER TA       | x          |                        |                              |                  | APT2        | 901     |
| Returns Issued                         | Details of Accounting Period                                                                                                    |                  |            |                        |                              |                  |             | ~       |
| Returns History                        | Operator Particulars                                                                                                    |                  |            |                        |                              |                  |             | Ţ       |
| Employee's Tax (EMP201)                |                                                                                                    |                  |            |                        |                              |                  |             |         |
| Employee s Tax (EMP501)                | Agent Particulars                                                                                                    |                  |            |                        |                              |                  |             | × .     |
| Income Tax<br>(ITR14/ITR12T/IT12EI)    | APT Passenger and Liability Details                                                                                                    |                  |            |                        |                              |                  |             | •       |
| Air Passenger Tax (APT201)             | Declaration                                                                                                    |                  |            |                        |                              |                  |             |         |
| Returns Search                         |                                                                                                    |                  |            |                        |                              |                  |             | _       |
| Levies and Duties                      | I hereby declare that all the information supplied in this return is true and correct and complies with the provisions of the customs and excise act, no to be accessed on the custom of the custom of | i1 of 1964.      |            |                        |                              |                  |             |         |
| Third Party Data Certificate<br>Search |                                                                                                    |                  | _          | Peace ensure           | you sign over the 2 lines of | X's above        |             | -       |
| Third Party Data                       | Declamatic Date 2023 / 08 / 15 🛅 🗸                                                                                                    |                  |            | For enquiries go to    | www.sars.gov.za.or.c         | all 0800 00 7277 |             |         |
| Non-Core Taxes                         |                                                                                                    |                  |            | LIVE CHAT              |                              | ē                | 🗩 ASK A QUE | ESTIONP |

h) The return status changes to filed.

# 3.2 Request for Correction

- a) A maximum of three (3) corrections are permitted on a return for an accounting period.
- b) Corrections on a return must be submitted prior to making payment. Once a payment is processed, no corrections can be submitted.
- c) If a correction is required on the return, the operator clicks the Request Correction button.

|                                        |                                  |                                            | Home User Organisations Return | s Customs Duties & Levies Services | Tax Status Contact Log Out |
|----------------------------------------|----------------------------------|--------------------------------------------|--------------------------------|------------------------------------|----------------------------|
|                                        | Portfolio                        | Taxpayer                                   | • i Organisation               |                                    |                            |
| Tax Reference Number                   |                                  |                                            |                                |                                    |                            |
| Identification Number                  | Air Passenger Tax Workpage       | 1                                          |                                |                                    |                            |
| My Profile                             | Taxpayer Details                 |                                            | Status Information             |                                    |                            |
|                                        | Taxpayer Name                    |                                            | SARS Status                    |                                    |                            |
| SARS Correspondence                    |                                  |                                            | Filed                          |                                    |                            |
| Returns Issued                         | Tax Period                       |                                            | eFiling Date                   |                                    |                            |
| Personal Income Tax (ITR12)            | 202301                           |                                            | 2023-08-14T10:15:48.597        |                                    |                            |
| Air Passenger Tax (APT201)             | Reference Number                 |                                            |                                |                                    |                            |
| Returns History                        | 814-                             |                                            |                                |                                    |                            |
| Returns Search                         |                                  |                                            |                                |                                    |                            |
| Levies and Duties                      |                                  |                                            |                                |                                    |                            |
| Third Party Data Certificate<br>Search | Declaration Details              |                                            |                                |                                    |                            |
| Third Party Data                       | Return                           | Version                                    | Status Date                    | Status                             |                            |
| Non-Core Taxes                         | APT201                           | 1                                          | 2023-08-14T00:00:00            | Filed through eFiling              |                            |
| Payments                               | Back to Search Query SARS Status | Request Correction Request Statement of Ar | ccount Make Payment            |                                    |                            |
| Third Party Appointments               |                                  | Î                                          |                                | 🔛 LIVE CHAT                        | ASK A QUESTION?            |
|                                        |                                  |                                            |                                |                                    |                            |

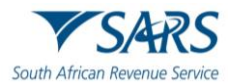

d) The return opens pre-populated with the data captured when the return was filed. The amendments will be updated, and the return is re-submitted.

| •                                      | Portfolio                         | Taspayer                                | • Organisation                    |                       |                 |
|----------------------------------------|-----------------------------------|-----------------------------------------|-----------------------------------|-----------------------|-----------------|
| Tax Reference Number                   | Air Passenger Tax Work            | page                                    |                                   |                       |                 |
| Identification Number                  |                                   |                                         |                                   |                       |                 |
| My Profile                             | Taxpayer Details<br>Taxpayer Name |                                         | Status Information<br>SARS Status |                       |                 |
|                                        |                                   |                                         | Correction Filed                  |                       |                 |
| SARS Correspondence                    | Tax Period                        |                                         | eFiling Date                      |                       |                 |
| Returns Issued                         | 202301                            |                                         | 2023-08-14T10:23:06.783           |                       |                 |
| Personal Income Tax (ITR12)            | Reference Number                  |                                         |                                   |                       |                 |
| Air Passenger Tax (APT201)             | 814.                              |                                         |                                   |                       |                 |
| Returns History                        |                                   |                                         |                                   |                       |                 |
| Returns Search                         |                                   |                                         |                                   | •                     |                 |
| Levies and Duties                      | Declaration Details               |                                         |                                   |                       |                 |
| Third Party Data Certificate<br>Search | Return                            | Version                                 | Status Date                       | Status                |                 |
| Third Party Data                       | APT201                            | 1                                       | 2023-08-14T00:00:00               | Filed through eFiling |                 |
| Non-Core Taxes                         | APT201                            | 2                                       | 2023-08-14700:00:00               | Filed through eFiling |                 |
| Payments                               | Back to Search Query SARS S       | tatus Request Correction Request Statem | nent of Account Make Payment      |                       |                 |
| Third Party Appointments               |                                   |                                         |                                   | 🚊 LIVE CHAT           | ASK & QUESTION? |

# 3.3 Make Payment

a) Once the return is submitted, the operator clicks the Make Payment button.

|                                        |                                                     | Home                                | User Organisations Returns | Customs Duties & Levies Services Ta | ax Status Contact Log O |
|----------------------------------------|-----------------------------------------------------|-------------------------------------|----------------------------|-------------------------------------|-------------------------|
|                                        | Portfolio Taxp<br>QAPERFAUTOASS96999929 - SQM 👻     | ayer                                | 🔹 🗄 Organisation           |                                     |                         |
| Tax Reference Number                   |                                                     |                                     |                            |                                     |                         |
| Identification Number                  | Air Passenger Tax Workpage                          |                                     |                            |                                     |                         |
| My Profile                             | Tavnavor Dotaile                                    |                                     | Status Information         |                                     |                         |
|                                        | Taxpayer Details                                    |                                     | SARS Status                |                                     |                         |
| SARS Correspondence                    |                                                     |                                     | Filed                      |                                     |                         |
| Returns Issued                         | Tax Period                                          |                                     | eFiling Date               |                                     |                         |
| Personal Income Tax (ITR12)            | 202301                                              |                                     | 2023-08-14T10:15:48.597    |                                     |                         |
| Air Passenger Tax (APT201)             | Reference Number                                    |                                     |                            |                                     |                         |
| Returns History                        | 814                                                 |                                     |                            |                                     |                         |
| Returns Search                         |                                                     |                                     |                            |                                     |                         |
| Levies and Duties                      |                                                     |                                     |                            |                                     |                         |
| Third Party Data Certificate<br>Search | Declaration Details                                 |                                     |                            |                                     |                         |
| Third Party Data                       | Return Version                                      | S                                   | itatus Date                | Status                              |                         |
| Non-Core Taxes                         | APT201 1                                            | 2                                   | 023-08-14T00:00:00         | Filed through eFiling               |                         |
| Payments                               | Back to Search Query SARS Status Request Correction | Request Statement of Account Make P | ayment                     |                                     |                         |
| Third Party Appointments               |                                                     |                                     |                            | LIVE CHAT                           | ASK A QUESTION?         |

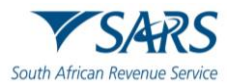

b) The operator confirms the amount due and clicks the Make Payment button again.

|                                        | E TSARS @FR.NG Home User Organisations Returns Customs Duties & Levies Services Tax Status Contact Log Out                                                                                                    |
|----------------------------------------|----------------------------------------------------------------------------------------------------|
| Tax Reference Number                   | Pertoio Tappyer                                                                                                    |
| Identification Number                  | APT Payment Summary                                                                                                    |
| My Profile                             | Tax Reference 814 Period                                                                                                    |
| SARS Correspondence                    | Make Payment                                                                                                    |
| Returns Issued                         | Anost*                                                                                                    |
| Personal Income Tax (ITR12)            |                                                                                                    |
| Air Passenger Tax (APT201)             | Barix Make Payment                                                                                                    |
| Returns History                        | This page allows you to:                                                                                                    |
| Returns Search                         | Capture payment details regarding tax return payments you have already made manually.<br>Create exymene instructions to the bank of your choices to do the actual exyment to SABS                                                                                                    |
| Levies and Duties                      | • Trip: You a submit symmets any time before the pyment due date with an effective date. The payment will only be processed on the effective date.<br>• Pipe: You a submit symmets any time before the pyment due date with an effective date.<br>• Please be aware that there is a R500,000 limit on payments unless you one of the following banking products: ABSA - Cash Focus, ABSA Corporate Banking, ABSA Direct - Internet Banking, Autopay (Standard Bank), FNB - CAMS, |
| Third Party Data Certificate<br>Search | Online Banking, Internet Banking, Investec Online Banking, NedTreasury (nedBank), Netbank Business (Nedbank) or Standard Bank Business Online (CATS).                                                                                                    |
| Third Party Data                       |                                                                                                    |
| Non-Core Taxes                         |                                                                                                    |
| Payments                               |                                                                                                    |
| Third Party Appointments               | 🔛 LIVE CHAT 🕞 ASK A QUESTION?                                                                                                    |

- c) The payment details displays and the operator:
  - i) Selects the saved bank account from the dropdown box;
  - ii) Confirms the payment details; and
  - iii) Clicks the Pay Now button.

| • me                                                  |           |                                                                                                    | Home                                                                              | User Organisations                                         | Returns Customs                                         | Duties & Levies S           | ervices Tax Status | Contact | Log Out |
|-------------------------------------------------------|-----------|----------------------------------------------------------------------------------------------------|-----------------------------------------------------------------------------------|------------------------------------------------------------|---------------------------------------------------------|-----------------------------|--------------------|---------|---------|
| Tax Reference Number                                  | Portfolio | Taxpayer                                                                                                    |                                                                                   | : Organisation                                             |                                                         |                             |                    |         |         |
| Identification Number                                 |           | Payment Details                                                                                                    |                                                                                   |                                                            |                                                         |                             |                    |         |         |
| SARS Correspondence                                   |           | Tip: You can submit payments any time with an effe<br>Note: ABSA Direct payments can only be made any<br>from the ABSA Direct system by tomorrow. | ective date of the payment due date. Th<br>d authorised on the same day. Please b | e payment will only be pro<br>e aware that if you don't au | cessed on the effective da<br>thorise your payment tod. | e.<br>y, it will be removed |                    |         |         |
| Returns Issued                                        |           | Account Name:                                                                                                    | Bank                                                                              | ←                                                          |                                                         |                             |                    |         |         |
| Returns History<br>Employee's Tax (EMP201)            |           | Payment Request Date:                                                                                                    | Account Number                                                                    | 2023                                                       |                                                         |                             |                    |         |         |
| Employee s Tax (EMP501)                               |           | Payment Amount:<br>Comments:                                                                                                    | R.                                                                                |                                                            |                                                         |                             |                    |         |         |
| (ITR14/ITR12T/IT12EI)<br>Air Passenger Tax (APT201)   |           |                                                                                                    | I                                                                                 |                                                            |                                                         |                             |                    |         |         |
| Returns Search                                        |           | Please make sure that you comp                                                                                                    | plete the payment process and receive a                                           | payment reference numbe                                    | er as proof of payment init                             | ation.                      |                    |         |         |
| Levies and Duties Third Party Data Certificate Search |           |                                                                                                    |                                                                                   |                                                            | Pay Now                                                 | Cancel                      |                    |         |         |

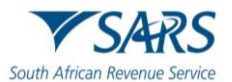

d) The operator clicks Ok in the pop-up box.

| b Suggested Sites                      | ,                                                     | secure.qa.sarsefiling.co.                                                                                             | za says                                                                                                    | 🔻 Find a Sou                                  | rce Code                       | ▼ Rates of Tax fo          | Indi              | > 🛅 o   | ther favorites |
|----------------------------------------|-------------------------------------------------------|----------------------------------------------------------------------------------------------------|----------------------------------------------------------------------------------------------------|-----------------------------------------------|--------------------------------|----------------------------|-------------------|---------|----------------|
| •=•                                    | Pertoto                                               | Note: To effect the payment<br>account must authorise the<br>place when, in accordance<br>to their banking product to | t, the payer who is the owner of the bank<br>payment. The transactionwill only take<br>with the bank rules, the payer has logged on<br>authorise the payment. Please consult your | tions Returns                                 | Customs                        | Duties & Levies So         | rvices Tax Statu: | Contact | Log Out        |
| Tax Reference Number                   |                                                       | bank regarding the cut-off t<br>timeously                                                                             | times to effect eFiling payments to SARS                                                                                                    |                                               |                                |                            |                   |         |                |
| Identification Number                  |                                                       |                                                                                                    | ок                                                                                                    | -                                             |                                |                            |                   |         | 1              |
| My Profile                             | Paymer                                                | nt Details                                                                                                    |                                                                                                    |                                               |                                |                            |                   |         | - 1            |
| SARS Correspondence                    | Tip: You can sut<br>Note: ABSA Dir<br>from the ABSA D | omit payments any time with an effect<br>ett payments can only be made and i<br>Direct system by tomorrow.            | tive date of the payment due date. The payment will only<br>authorised on the same day. Flease be aware that if you o                                                             | be processed on the<br>son't authorise your p | effective date<br>ayment today | e.<br>: it will be removed |                   |         |                |
| Returns Issued                         |                                                       | Account Name:                                                                                                    | ~                                                                                                    |                                               |                                |                            |                   |         |                |
| Returns History                        |                                                       |                                                                                                    | Bank<br>Account Number                                                                                                    |                                               |                                |                            |                   |         | - 1            |
| Employee's Tax (EMP201)                |                                                       | Payment Request Date:                                                                                                 | Please use the format: yyyyimmidd                                                                                                    |                                               |                                |                            |                   |         | - 1            |
| Employee s Tax (EMP501)                |                                                       | Payment Amount:<br>Comments:                                                                                          | R                                                                                                    |                                               |                                |                            |                   |         |                |
| Income Tax<br>(ITR14/ITR12T/IT12EI)    |                                                       |                                                                                                    |                                                                                                    |                                               |                                |                            |                   |         | - 1            |
| Air Passenger Tax (APT201)             |                                                       |                                                                                                    |                                                                                                    |                                               |                                |                            |                   |         |                |
| Returns Search                         |                                                       | Please make sure that you comple                                                                                      | te the payment process and receive a payment reference                                                                                                    | number as proof of p                          | sayment iniciat                | tion.                      |                   |         |                |
| Levies and Duties                      |                                                       |                                                                                                    |                                                                                                    | P                                             | ay Now                         | Cancel                     |                   |         |                |
| Third Party Data Certificate<br>Search |                                                       |                                                                                                    |                                                                                                    |                                               |                                |                            |                   |         |                |

e) The summary of payment displays, and the operator clicks the Confirm button.

|                                               | E 🖉 SARS @FEING Home User Organizations Returns Customs Daties & Levies Services Tax Status Contact LogOut                                                                                      |
|-----------------------------------------------|----------------------------------------------------------------------------------------------------|
| Tax Reference Number<br>Identification Number | PortSelo Tarqayer                                                                                                    |
| My Profile                                    | Confirm Payment Initiation                                                                                                    |
| SARS Correspondence                           | Summary of payment transaction details                                                                                                    |
| Returns Issued                                | Payment for: 1 item<br>Amount: R ·                                                                                                    |
| Returns History                               | Payment Request Date:<br>Account Name:                                                                                                    |
| Employee's Tax (EMP201)                       | Bark Name:                                                                                                    |
| Employee s Tax (EMP501)                       | Please note that by clicking on the "Confirm" button below. a payment instruction will be created and sent to your bank, which requires authorisation in order for the payment to be finalised. |
| Income Tax<br>(ITR14/ITR12T/IT12EI)           | Kindly logon to your banking product to authorise this payment in order to release the required funds to SARS. Confirm Cancel                                                                   |
| Air Passenger Tax (APT201)                    | Please be aware that once a payment is submitted this instruction cannot be reversed                                                                                                    |
| Returns Search                                |                                                                                                    |
| Levies and Duties                             |                                                                                                    |
| Third Party Data Certificate<br>Search        |                                                                                                    |
| Third Party Date                              |                                                                                                    |

f) The operator clicks Ok in the pop-up box.

| b Suggested Sites                                           |                                                                            | secure.qa.sarsefiling.co.za says                                                                                           | ✤ Find a Sou  | rce Code | ▼ Rates of Ta   | x for Indi | >          | Ct Ct    | ner favorites |
|-------------------------------------------------------------|----------------------------------------------------------------------------|----------------------------------------------------------------------------------------------------|---------------|----------|-----------------|------------|------------|----------|---------------|
| •                                                           | SARS @FRING                                                                | You will pay SARS: R<br>From account:<br>On:                                                                               | tions Returns | Customs  | Duties & Levies | Services   | Tax Status | Contact  | Log Out       |
| Tax Reference Number<br>Identification Number<br>My Profile | Confirm Paymer                                                             | Please be aware that once a payment is submitted this instruction<br>cannot be reversed.  Cancel  It Initiation            |               |          |                 |            |            |          | _             |
| SARS Correspondence                                         | Summary of payment tra                                                     | nsaction details                                                                                                    | _             |          |                 |            |            |          |               |
| Returns Issued                                              | Payment for: 1 item<br>Amount: R                                           |                                                                                                    |               |          |                 |            |            |          |               |
| Returns History                                             | Payment Request Date:<br>Account Name:                                     |                                                                                                    |               |          |                 |            |            |          |               |
| Employee's Tax (EMP201)                                     | Bank Na                                                                    | me                                                                                                    |               |          |                 |            |            |          |               |
| Employee s Tax (EMP501)                                     | Please note that by clicking on the<br>requires authorisation in order for | "Confirm" button below, a payment instruction will be created and sent to your bank, which<br>the payment to be finalised. |               |          |                 |            |            |          |               |
| Income Tax<br>(ITR14/ITR12T/IT12EI)                         | Kindly logon to your banking prod                                          | act to authorise this payment in order to release the required funds to SARS.                                              |               |          |                 |            |            |          |               |
| Air Passenger Tax (APT201)                                  | Please be aware that once a payment is s                                   | ubmitted this instruction cannot be reversed                                                                               |               |          |                 |            |            |          |               |
| Returns Search                                              |                                                                            |                                                                                                    |               |          |                 |            |            |          |               |
| Levies and Duties                                           |                                                                            |                                                                                                    |               |          |                 |            |            |          |               |
| Third Party Data Certificate<br>Search                      |                                                                            |                                                                                                    |               |          |                 |            |            |          |               |
| Third Party Data                                            |                                                                            |                                                                                                    |               |          |                 |            |            |          |               |
| Non-Core Taxes                                              |                                                                            |                                                                                                    |               |          | TAH             |            |            | D ASKA Q | JESTION?      |

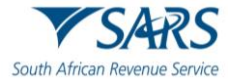

- g) The payment will be submitted to the operator's bank for approval of payment.
- h) The operator clicks the Continue button. The operator will also have the option to print the summary of payment.

|                                           | SAR:      | S @Hung              |                        |                                                       |          | Home Us            | er Organisations   | Returns | Customs | Duties & Levies | Services | Tax Status | Contact    | Log Out  |
|-------------------------------------------|-----------|----------------------|------------------------|-------------------------------------------------------|----------|--------------------|--------------------|---------|---------|-----------------|----------|------------|------------|----------|
| Tax Reference Number                      | Portfolio |                      | *                      | Taxpayer                                              |          | ÷ 1                | Organisation       |         |         |                 |          |            |            |          |
| Identification Number                     |           |                      |                        |                                                       |          |                    |                    |         |         |                 |          |            |            | _        |
| My Profile                                |           | Payment I            | nitiation Re           | sult                                                  |          |                    |                    |         |         |                 |          |            |            |          |
|                                           |           | Summary of pay       | ment transaction       | details                                               |          |                    |                    |         |         |                 |          |            |            |          |
| Returns Issued                            |           |                      |                        |                                                       |          |                    |                    |         |         |                 |          |            |            |          |
| Returns History                           |           | The following messag | e was returned: Paymer | submitted to Standard Ba<br>st request was saved succ | essfully | ogin and authorise | the payment.       |         |         |                 |          |            |            |          |
| Employee's Tax (EMP201)                   |           | Account Name:        |                        |                                                       |          |                    |                    |         |         |                 |          |            |            |          |
| Employee s Tax (EMP501)                   |           | Payment Amount:      | R                      |                                                       |          |                    |                    |         |         |                 |          |            |            |          |
| (ITR14/ITR12T/IT12EI)                     |           | Payment Reference:   | SARSEF00               |                                                       |          |                    |                    |         |         |                 |          |            |            |          |
| Air Passenger Iax (AP1201) Returns Search |           |                      |                        |                                                       |          | Continue           | Print Confirmation |         |         |                 |          |            |            |          |
| Levies and Duties                         |           |                      |                        |                                                       |          | T                  |                    |         |         |                 |          |            |            |          |
| Third Party Data Certificate<br>Search    |           |                      |                        |                                                       |          |                    |                    |         |         |                 |          |            |            |          |
| Third Party Data                          |           |                      |                        |                                                       |          |                    |                    |         |         |                 |          |            |            |          |
| Non-Core Taxes                            |           |                      |                        |                                                       |          |                    |                    |         |         | CHAT            |          |            | D ASK A QL | UESTION? |

i) The operator logs into their nominated bank and approves the payment.

# 4 STATEMENT OF ACCOUNT (SOA)

- a) The statement of account will be emailed to the operator monthly.
- b) Alternatively, the operator can click on the Request Statement of Account button to view their account.

|                                        |                                  |                            | Home                        | User Organisat         | ons Returns | Customs  | Duties & Levies     | Services | Tax Status | Contact     | Log Ou |
|----------------------------------------|----------------------------------|----------------------------|-----------------------------|------------------------|-------------|----------|---------------------|----------|------------|-------------|--------|
|                                        | Portfolio                        | Taxpayer                   |                             | • Organisation         |             |          |                     |          |            |             |        |
| Tax Reference Number                   |                                  |                            |                             |                        |             |          |                     |          |            |             | -      |
| Identification Number                  | Air Passenger Tax Workpage       |                            |                             |                        |             |          |                     |          |            |             |        |
|                                        | 5                                |                            |                             |                        |             |          |                     |          |            |             |        |
| My Profile                             | Taxpayer Details                 |                            |                             | Status Information     |             |          |                     |          |            |             |        |
|                                        | Taxpayer Name                    |                            |                             | SARS Status            |             |          |                     |          |            |             |        |
| SARS Correspondence                    |                                  |                            |                             | Filed                  |             |          |                     |          |            |             |        |
| Returns Issued                         | Tax Period                       |                            |                             | eFiling Date           |             |          |                     |          |            |             |        |
| Personal Income Tax (ITR12)            | 202301                           |                            |                             | 2023-08-14T10:15:48.55 | 7           |          |                     |          |            |             |        |
| Air Passenger Tax (APT201)             | Reference Number                 |                            |                             |                        |             |          |                     |          |            |             |        |
| Returns History                        | 814                              |                            |                             |                        |             |          |                     |          |            |             |        |
| Returns Search                         |                                  |                            |                             |                        |             |          |                     |          |            |             |        |
| Levies and Duties                      |                                  |                            |                             |                        |             |          |                     |          |            |             |        |
| Third Party Data Certificate<br>Search | Declaration Details              |                            |                             |                        |             |          |                     |          |            |             |        |
| Third Party Data                       | Return                           | Version                    | S                           | Status Date            |             | S        | tatus               |          |            |             |        |
| Non-Core Taxes                         | <u>APT201</u>                    | 1                          | 2                           | 2023-08-14T00:00:00    |             | F        | iled through eFilin | 9        |            |             |        |
| Payments                               | Back to Search Query SARS Status | Request Correction Request | Statement of Account Make P | ayment                 |             |          |                     |          |            |             |        |
| Third Party Appointments               |                                  |                            | Ī                           |                        |             | 🚊 LIVE C | HAT                 |          |            | ዀ ASK A QUE | STION? |
|                                        |                                  |                            |                             |                        |             |          |                     |          |            |             |        |

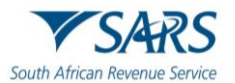

c) The operator selects the year and month and clicks the Continue button.

| ois.                                   | ■ ▼SARS @FEAG                                | Home | User   | Organisations | Returns | Customs | Duties & Levies Ser | ices Tax Si | atus Contact | Log Out   |
|----------------------------------------|----------------------------------------------|------|--------|---------------|---------|---------|---------------------|-------------|--------------|-----------|
|                                        | Portolo Taxpayer                             |      | • : Or | ganisation    |         |         |                     |             |              |           |
| Tax Reference Number                   |                                              |      | _      |               |         |         |                     |             |              |           |
| Identification Number                  | Request Statement of Account for APT Return  |      |        |               |         |         |                     |             |              |           |
| My Profile                             | TaxPayer Name:<br>TaxPayer Reference: 814    |      |        |               |         |         |                     |             |              |           |
|                                        | Please select a year: Please select a month: |      |        |               |         |         |                     |             |              |           |
| SARS Correspondence                    | Continue                                     |      |        |               |         |         |                     |             |              |           |
| Returns Issued                         |                                              |      |        |               |         |         |                     |             |              |           |
| Returns History                        |                                              |      |        |               |         |         |                     |             |              |           |
| Employee's Tax (EMP201)                |                                              |      |        |               |         |         |                     |             |              |           |
| Employee s Tax (EMP501)                |                                              |      |        |               |         |         |                     |             |              |           |
| Income Tax<br>(ITR14/ITR12T/IT12EI)    |                                              |      |        |               |         |         |                     |             |              |           |
| Air Passenger Tax (APT201)             |                                              |      |        |               |         |         |                     |             |              |           |
| Returns Search                         |                                              |      |        |               |         |         |                     |             |              |           |
| Levies and Duties                      |                                              |      |        |               |         |         |                     |             |              |           |
| Third Party Data Certificate<br>Search |                                              |      |        |               |         |         |                     |             |              |           |
| Third Party Data                       |                                              |      |        |               |         |         |                     |             |              |           |
| Non-Core Taxes                         |                                              |      |        |               |         |         | CHAT                |             | <b>N</b> 100 | OUEPTIONS |
| Bernete                                | l                                            |      |        |               |         | LIVE    | UNAI                |             | ASK.         | QUESTION? |

d) The operator clicks the hyperlink to view the Statement of Account.

|                                        |                                                      | Home | User          | Organisations | Returns | Customs | Duties & Levies | Services | Tax Status | Contact  | Log Out  |
|----------------------------------------|------------------------------------------------------|------|---------------|---------------|---------|---------|-----------------|----------|------------|----------|----------|
|                                        | Portfolio Taxpayer                                   |      | * <u>:</u> 01 | rganisation   |         |         |                 |          |            |          |          |
| Tax Reference Number                   |                                                      |      |               |               | aut.    |         |                 |          |            |          |          |
| Identification Number                  |                                                      |      |               |               |         |         |                 |          |            |          |          |
| My Profile                             | Request Statement of Account                         |      |               |               |         |         |                 |          |            |          |          |
|                                        | TaxPayer Neme:<br>TaxPayer Reference: 814            |      |               |               |         |         |                 |          |            |          |          |
|                                        | Your request to SARS has been successfully submitted |      |               |               |         |         |                 |          |            |          |          |
| SARS Correspondence                    | Click here to view your Statement of Account         |      |               |               |         |         |                 |          |            |          |          |
| Returns Issued                         |                                                      |      |               |               |         |         |                 |          |            |          |          |
| Returns History                        | •                                                    |      |               |               |         |         |                 |          |            |          |          |
| Employee's Tax (EMP201)                |                                                      |      |               |               |         |         |                 |          |            |          |          |
| Employee s Tax (EMP501)                |                                                      |      |               |               |         |         |                 |          |            |          |          |
| Income Tax<br>(ITR14/ITR12T/IT12EI)    |                                                      |      |               |               |         |         |                 |          |            |          |          |
| Air Passenger Tax (APT201)             |                                                      |      |               |               |         |         |                 |          |            |          |          |
| Returns Search                         |                                                      |      |               |               |         |         |                 |          |            |          |          |
| Levies and Duties                      |                                                      |      |               |               |         |         |                 |          |            |          |          |
| Third Party Data Certificate<br>Search |                                                      |      |               |               |         |         |                 |          |            |          |          |
| Third Party Data                       |                                                      |      |               |               |         |         |                 |          |            |          |          |
| Non-Core Taxes                         |                                                      |      |               |               |         |         | CHAT            |          |            | ASK A OU | JESTION? |
|                                        |                                                      |      |               |               |         |         |                 |          |            | ~        |          |

e) The amount due for the selected period will display. The operator can make payment through the statement of account by clicking the Make Payment button.

| Statement of Account |                    |           |
|----------------------|--------------------|-----------|
| Period: To           |                    | Amount: R |
|                      |                    |           |
|                      | Make Payment Close |           |
|                      |                    |           |
|                      | T                  |           |
|                      |                    |           |
|                      |                    |           |
|                      |                    |           |

f) The operator reviews the payment details and clicks the Pay Now button.

|                       |                                       | Fling                      |       |          |    | Home   |     | Jser | Organisations | Returns | Customs | Duties & Levies | Services | Tax Status | Contact | Log Out |
|-----------------------|---------------------------------------|----------------------------|-------|----------|----|--------|-----|------|---------------|---------|---------|-----------------|----------|------------|---------|---------|
| Tax Reference Number  | Portfolio                             |                            | Ť     | Taxpayer |    |        | Ť I | Org  | anisation     |         |         |                 |          |            |         |         |
| Identification Number | Payment Summary<br>Tax Reference: 814 | Statement of Account Issue | d on: | (Period: | to | D      |     | 1    |               |         |         |                 |          |            |         | _       |
| My Profile            | ).<br>Make Payment                    |                            |       |          |    | K 0.00 |     |      |               |         |         |                 |          |            |         |         |
| SARS Correspondence   | Amount<br>Pay Now Back                | R                          | .00   |          |    |        |     |      |               |         |         |                 |          |            |         |         |

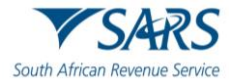

g) The operator clicks Ok in the pop-up box.

|                       |                                                     | secure.qa.sarsefiling.co.za says  |        |        | ٣     | Find a Sou | rce Code | ▼ Rates of Ta   | ix for Indi | >          | 📋 Otł   | her favorite |
|-----------------------|-----------------------------------------------------|-----------------------------------|--------|--------|-------|------------|----------|-----------------|-------------|------------|---------|--------------|
|                       |                                                     | Proceed to make this payment now? | _      |        | tions | Returns    | Customs  | Duties & Levies | Services    | Tax Status | Contact | Log Out      |
|                       | Portfolio                                           |                                   | ОК     | Cancel |       |            |          |                 |             |            |         |              |
| Tax Reference Number  |                                                     |                                   |        |        |       | eniz.      |          |                 |             |            |         | _            |
| Identification Number | Doursent Community                                  |                                   |        |        |       |            |          |                 |             |            |         |              |
| My Profile            | Tax Reference: 814. Statement of Account issued on: | (Period: to                       | R 0.00 |        |       |            |          |                 |             |            |         |              |
|                       | Make Payment                                        |                                   |        |        |       |            |          |                 |             |            |         |              |
| SARS Correspondence   | Amount R 0.00 Pay Now Back                          |                                   |        |        |       |            |          |                 |             |            |         |              |
| Returns Issued        |                                                     |                                   |        |        |       |            |          |                 |             |            |         |              |
| Returns History       |                                                     |                                   |        |        |       |            |          |                 |             |            |         |              |

h) The operator continues to process payment as described in paragraph <u>3.3</u>.

# 5 UPLOAD OF PASSENGER MANIFEST

- a) The operator must login into eFiling as specified in paragraph 2.1.
- b) Select the applicable profile and click on 'View Taxpayer'.

|                                        |                          |                    | Home Use             | r Organisations      | Returns Custo      | ms Duties & Levies | Services Tax | Status Contact | Log Out   |
|----------------------------------------|--------------------------|--------------------|----------------------|----------------------|--------------------|--------------------|--------------|----------------|-----------|
|                                        | Portfolio<br>AutoCompany | Tav<br>✓ T         | xpayer<br>AUTOMATION | Ť                    | : Organisation     |                    |              |                |           |
| Tax Reference Number<br>2861037170     |                          |                    |                      |                      |                    |                    |              |                |           |
| Identification Number<br>5301016624089 |                          |                    |                      |                      |                    | _                  |              |                | _         |
| My Profile                             |                          |                    |                      |                      |                    | <u> </u>           | ] 📑 🛛        |                | <b>E</b>  |
|                                        |                          |                    |                      |                      |                    |                    |              |                |           |
| SARS Correspondence                    | Taxpayers                |                    |                      |                      |                    |                    |              |                |           |
| Returns Issued                         |                          | Name               |                      | Registration or ID r | umber              | Tax Reference N    | lumber       | a              |           |
| Returns History                        |                          |                    |                      |                      |                    |                    |              |                |           |
| Returns Search                         | Name of Taxpayer         | Company/ ID Number | r Reference          | Number               | Last Return Filled | d Last Acc         | cessed A     | Actions        |           |
| Levies and Duties                      | ACME Automation-381128   | 2024/727864/07     | 9234248236           | 5                    | 2025-05-09 14:00   | 2025-05-0          | 9 14:00      | View Taxpayer  |           |
| Third Party Data Certificate<br>Search | T AUTOMATION             | 5301016624089      |                      |                      | -                  | -                  |              | View Taxpayer  | _         |
| Third Party Data                       | First Previous 0         | Next Last          |                      |                      |                    |                    |              |                | _         |
| Non-Core Taxes                         |                          |                    |                      |                      |                    |                    |              |                |           |
| Payments                               | Lagra                    |                    |                      |                      | 🔛 U                | VE CHAT            |              | D ASK A        | QUESTION? |

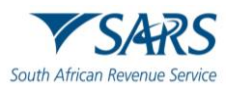

c) The operator must click on 'Passenger Manifest'.

|                                        |                          |                  | Home                      | User Organisati | ons Returns | Customs    | Duties & Levies | Services    | Tax Status | Contact    | Log Out  |
|----------------------------------------|--------------------------|------------------|---------------------------|-----------------|-------------|------------|-----------------|-------------|------------|------------|----------|
| Tax Reference Number<br>2861037170     | Portfolio<br>AutoCompany | Ŧ                | Taxpayer<br>ACME Automati | on-381128       | • : Orga    | nisation   |                 |             |            |            |          |
| Identification Number<br>5301016624089 |                          |                  |                           |                 |             |            |                 |             |            |            |          |
| My Profile                             |                          |                  |                           |                 |             |            |                 |             |            | <u>e</u>   |          |
| SARS Correspondence                    | Taxpavers                |                  |                           |                 |             |            |                 |             |            |            |          |
| Returns Issued                         |                          | Name             |                           | Registration or | ID number   |            | Tax Reference   | Number      |            | Q          |          |
| Returns History                        |                          |                  |                           |                 |             |            |                 | , ridiniber |            | _          |          |
| Returns Search                         | Name of Taxpaver         | Company/ ID Numb | oer Refere                | nce Number      | Last Ret    | urn Filled | Last A          | ccessed     | Actions    |            |          |
| Levies and Duties                      | ACME Automation-381128   | 2024/727864/07   | 923424                    | 3236            | 2025-05-0   | 9 14:00    | 2025-05         | -09 14:00   | View Ta    | ixpaver    | -        |
| Passenger Manifest                     |                          | 5301016624089    |                           |                 |             |            |                 |             | View To    | wpawar     | - 1      |
| Third Party Data Certificate<br>Search | First Brevious 0         | Next   Last      |                           |                 |             |            |                 |             | VIEW 10    | крауен     | - 1      |
| Third Party Data                       | rirst Previous   0       | Next   Last      |                           |                 |             |            |                 |             |            |            |          |
| Non-Core Taxes                         | Hears                    |                  |                           |                 |             | 🔛 LIVE     | CHAT            |             |            | 🤛 ASK A QU | UESTION? |

d) The operator must click 'Update Passenger Manifest'.

| T TESTER<br>AUTOMATION 0                             |                                                                                                    | Home Use                                                                              | er Organisations                             | Returns                                | Customs Duties & Levies                                  | Services                               | Tax Status Contact                                           | Log Out |
|------------------------------------------------------|----------------------------------------------------------------------------------------------------|---------------------------------------------------------------------------------------|----------------------------------------------|----------------------------------------|----------------------------------------------------------|----------------------------------------|--------------------------------------------------------------|---------|
| Tax Reference Number<br>2861037170                   | Portfolio<br>AutoCompany                                                                                                    | → ACME Automation-3                                                                   | 81128 -                                      | : Organisa                             | tion                                                     |                                        |                                                              |         |
| Identification Number<br>5301016624089<br>My Profile | Passenger Manifest Upload<br>Welcome to the functionality for bulk uploads of<br>Specification) Note: if the documents open in th<br>order to start the upload process. | 1<br>flights. This functionality allows you<br>re browser, please use the 'Right Clic | to upload multiple F<br>k, Save As' option.' | lights at once u:<br>Please click on ' | sings a CSV (Comma Seper<br>Browse' and select your file | ited Values) file f<br>to upload. Then | format ( <u>Click here for</u><br>n click on the 'Upload' bu | tton in |
| SARS Correspondence                                  | Voar t                                                                                                    | Dariod *                                                                              | Ţ                                            |                                        |                                                          |                                        |                                                              |         |
| Returns Issued                                       | Please select both the Year and the Period from                                                                                                    | the dropdown list                                                                     |                                              |                                        |                                                          |                                        |                                                              |         |
| Returns History                                      |                                                                                                    | Unload                                                                                |                                              |                                        |                                                          |                                        |                                                              |         |
| Returns Search                                       | Choose Files No file chosen                                                                                                    |                                                                                       |                                              |                                        |                                                          |                                        |                                                              |         |
| Levies and Duties                                    |                                                                                                    |                                                                                       |                                              |                                        |                                                          |                                        |                                                              |         |
| Passenger Manifest                                   |                                                                                                    |                                                                                       |                                              |                                        |                                                          |                                        |                                                              |         |
| Upload Passenger Manifest                            |                                                                                                    |                                                                                       |                                              |                                        |                                                          |                                        |                                                              |         |
| Passenger Manifest History                           |                                                                                                    |                                                                                       |                                              |                                        |                                                          |                                        |                                                              |         |
| Third Party Data Certificate<br>Search               |                                                                                                    |                                                                                       |                                              | é                                      | LIVE CHAT                                                |                                        | 🤛 ASK A QU                                                   | ESTION? |

e) Select 'Year' and 'Period' of the passenger manifest being uploaded.

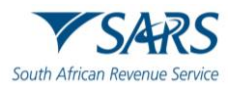

| T TESTER<br>AUTOMATION 0               |                                                                                                    | Home User                                                                                       | Organisations                          | Returns                          | Customs                       | Duties & Levies                           | Services                       | Tax Status                                   | Contact                          | Log Out |
|----------------------------------------|----------------------------------------------------------------------------------------------------|-------------------------------------------------------------------------------------------------|----------------------------------------|----------------------------------|-------------------------------|-------------------------------------------|--------------------------------|----------------------------------------------|----------------------------------|---------|
| Tax Reference Number<br>2861037170     | Portfolio<br>AutoCompany                                                                                                    | Taxpayer     ACME Automation-38112                                                              | 28 👻                                   | : Organis                        | ation                         |                                           |                                |                                              |                                  |         |
| Identification Number<br>5301016624089 | Passenger Manifest Uploa                                                                                                    | ad                                                                                              |                                        |                                  |                               |                                           |                                |                                              |                                  |         |
|                                        | Welcome to the funtionality for bulk uploads<br><u>Specification</u> ) Note: If the documents open in<br>order to start the upload process. | of flights. This functionality allows you to up<br>the browser, please use the 'Right Click, Sa | oload multiple Fl<br>ve As' option.' I | ights at once<br>Please click or | usings a CS\<br>1 'Browse' ar | / (Comma Seperat<br>nd select your file t | ed Values) fi<br>to upload. Th | le format ( <u>Click</u><br>nen click on the | <u>here for</u><br>'Upload' butt | ton in  |
| SARS Correspondence                    | Year *                                                                                                    | Period *                                                                                        | <b>.</b>                               |                                  |                               |                                           |                                |                                              |                                  |         |
| Returns Issued                         | Please select both the Year and the Deriod fro                                                                                              | om the drondown list                                                                            |                                        |                                  |                               |                                           |                                |                                              |                                  |         |
| Returns History                        |                                                                                                    |                                                                                                 |                                        |                                  |                               |                                           |                                |                                              |                                  |         |
| Returns Search                         | Choose Files No file chosen                                                                                                    | Upload                                                                                          |                                        |                                  |                               |                                           |                                |                                              |                                  |         |
| Levies and Duties                      |                                                                                                    |                                                                                                 |                                        |                                  |                               |                                           |                                |                                              |                                  |         |
| Passenger Manifest                     |                                                                                                    |                                                                                                 |                                        |                                  |                               |                                           |                                |                                              |                                  |         |
| Upload Passenger Manifest              |                                                                                                    |                                                                                                 |                                        |                                  |                               |                                           |                                |                                              |                                  |         |
| Passenger Manifest History             |                                                                                                    |                                                                                                 |                                        |                                  |                               |                                           |                                |                                              |                                  |         |
| Third Party Data Certificate<br>Search |                                                                                                    |                                                                                                 |                                        |                                  | 🚊 LIVE CI                     | TAT                                       |                                | 3                                            | 🧿 ASK A QUE                      | STION?  |

# f) Choose the CSV file to upload and select 'Upload'.

|                                                      | E TSARS @ MLING Home User Organisations Returns Customs Duties & Levies Services Tax Status Contact Log O                                                                                                    | ut |
|------------------------------------------------------|----------------------------------------------------------------------------------------------------|----|
| Tax Reference Number<br>2861037170                   | Portfolio Taxpayer<br>AutoCompany - ACME Automation-381128 Crganisation                                                                                                    |    |
| Identification Number<br>5301016624089<br>My Profile | Passenger Manifest Upload Welcome to the funtionality for bulk uploads of flights. This functionality allows you to upload multiple Flights at once usings a CSV (Comma Seperated Values) file format ( <u>Click here for</u> <u>Specification</u> ) Note: If the documents open in the browser, please use the 'Right Click, Save As' option.' Please click on 'Browse' and select your file to upload. Then click on the 'Upload' button in order to start the upload process. |    |
| SARS Correspondence                                  | Year* Period*                                                                                                    |    |
| Returns Issued                                       |                                                                                                    |    |
| Returns History                                      | Choose Files H_2025041295059.csv Upload                                                                                                    |    |
| Returns Search                                       |                                                                                                    |    |
| Levies and Duties                                    |                                                                                                    |    |
| Passenger Manifest                                   |                                                                                                    |    |
| Upload Passenger Manifest                            |                                                                                                    |    |
| Passenger Manifest History                           |                                                                                                    |    |
| Third Party Data Certificate<br>Search               | LIVE CHAT 🗁 ASK A QUESTION?                                                                                                    |    |

g) The screen below will display after a successful upload of passenger manifest.

|                                        |                                                                                                    |                                        | Returns Customs Duties & Levies                              | Services Tax Status                                                        | Contact Log Out                       |
|----------------------------------------|----------------------------------------------------------------------------------------------------|----------------------------------------|--------------------------------------------------------------|----------------------------------------------------------------------------|---------------------------------------|
| Tax Reference Number<br>2861037170     | Portfolio<br>AutoCompany ~                                                                                            | Taxpayer<br>ACME Automation-381128     | : Organisation                                               |                                                                            |                                       |
| Identification Number<br>5301016624089 | Passenger Manifest Upload                                                                                             |                                        |                                                              |                                                                            |                                       |
| му Ртопие                              | Welcome to the funtionality for bulk u<br>Specification) Note: If the documents<br>order to start the upload process. | Message                                | usings a CSV (Comma Seperat<br>'Browse' and select your file | ed Values) file format ( <u>Click h</u><br>to upload. Then click on the 'l | <u>aere for</u><br>'Upload' button in |
| SARS Correspondence                    | Year *<br>2025                                                                                                    | •                                      |                                                              |                                                                            |                                       |
| Returns Issued Returns History         |                                                                                                    | Your File Has Been Successfully Loaded |                                                              |                                                                            |                                       |
| Returns Search                         | Choose Files   H_2025041295059.cs                                                                                     | Continue                               |                                                              |                                                                            |                                       |
| Levies and Duties                      |                                                                                                    |                                        | _                                                            |                                                                            |                                       |
| Passenger Manifest                     |                                                                                                    |                                        |                                                              |                                                                            |                                       |
| Upload Passenger Manifest              |                                                                                                    |                                        |                                                              |                                                                            |                                       |
| Passenger Manifest History             |                                                                                                    |                                        |                                                              |                                                                            |                                       |
| Third Party Data Certificate<br>Search |                                                                                                    |                                        | 🔛 LIVE CHAT                                                  | Ģ                                                                          | ASK A QUESTION?                       |

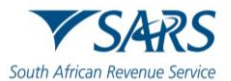

#### h) The operator may click 'Passenger Manifest History' to view previously uploaded passenger manifests.

| Returns History                        |                                         | Но     | ome User        | Organisations | Returns     | Customs  | Duties & Levies | Services | Tax Status | Contact  | Log Out |
|----------------------------------------|-----------------------------------------|--------|-----------------|---------------|-------------|----------|-----------------|----------|------------|----------|---------|
| Returns Search                         | Portfolio                               | Тахрау | ver             |               |             |          |                 |          |            |          |         |
| Levies and Duties                      | AutoCompany                             | ACM    | E Automation-38 | 1128 -        | : Orgar     | nisation |                 |          |            |          |         |
| Passenger Manifest                     |                                         |        |                 |               |             |          |                 |          |            |          | _       |
| Upload Passenger Manifest              | Passenger Manifest History              |        |                 |               |             |          |                 |          |            |          |         |
| Passenger Manifest History             | , i i i i i i i i i i i i i i i i i i i |        |                 |               |             |          |                 |          |            |          |         |
| Third Party Data Certificate<br>Search | ID Type                                 |        | Flight Number   |               |             |          |                 |          |            |          |         |
| Third Party Data                       |                                         |        |                 |               |             |          |                 |          |            |          |         |
| Non-Core Taxes                         | Arrival Airport Code                    |        | Departure Airpo | rt Code       |             |          |                 |          |            |          |         |
| Payments                               | Codeshare                               |        | TTL Boarded PA  | x             |             |          |                 |          |            |          |         |
| Third Party Appointments               | From *                                  |        | To *            |               |             |          |                 |          |            |          |         |
| Request For Reason                     | 2025/05/01                              | Ē      | 2025/05/15      |               |             | Ē        |                 |          |            |          |         |
| Request for Reduced Assessment         |                                         |        | Pacat           | Ar            | oply Search |          |                 |          |            |          |         |
| Disputes\Suspension Of Payment         |                                         |        | Neset           | ~             | opry Search |          |                 |          |            |          |         |
| Voluntary Disclosure                   |                                         |        |                 |               |             | 🔛 LIVE C | HAT             |          |            | ASK A QL | ESTION? |

# 6 ACCESSING LETTER OF DEMAND FOR PAYMENT

- a) The operator must login into eFiling as specified in paragraph 2.1
- b) Select the applicable profile and click 'View Taxpayer'

| TESTER                                 |                          |                 | Home (                   | Jser Organisatic | ons Returns | Customs   | Duties & Levies | Services  | Tax Status | Contact    | Log Out  |
|----------------------------------------|--------------------------|-----------------|--------------------------|------------------|-------------|-----------|-----------------|-----------|------------|------------|----------|
| AUTOMATION                             | Portfolio<br>AutoCompany | ×               | Taxpayer<br>T AUTOMATION |                  | * : Organ   | isation   |                 |           |            |            |          |
| Tax Reference Number<br>2861037170     |                          |                 |                          |                  |             |           |                 |           |            |            |          |
| Identification Number<br>5301016624089 |                          |                 |                          |                  |             |           | C               | 2 6       |            | <u> </u>   |          |
| My Profile                             |                          |                 |                          |                  |             |           |                 | 66        |            | B          |          |
|                                        |                          |                 |                          |                  |             |           |                 |           |            |            |          |
| SARS Correspondence                    | Taxpayers                |                 |                          |                  |             |           |                 |           |            |            |          |
| Returns Issued                         |                          | Name            |                          | Registration or  | ID number   |           | Tax Reference   | Number    |            | Q          |          |
| Returns History                        |                          |                 |                          |                  |             |           |                 |           |            |            |          |
| Returns Search                         | Name of Taxpayer         | Company/ ID Num | ber Referer              | nce Number       | Last Retu   | rn Filled | Last A          | ccessed   | Actions    |            |          |
| Levies and Duties                      | ACME Automation-381128   | 2024/727864/07  | 9234248                  | 236              | 2025-05-09  | 14:00     | 2025-05         | -09 14:00 | View Ta    | xpayer     |          |
| Third Party Data Certificate<br>Search | T AUTOMATION             | 5301016624089   |                          |                  |             |           |                 |           | View Ta    | xpayer     |          |
| Third Party Data                       | First   Previous   0     | Next Last       |                          |                  |             |           |                 |           |            |            |          |
| Non-Core Taxes                         |                          |                 |                          |                  |             |           |                 |           |            |            | _        |
| Payments                               | Llears                   |                 |                          |                  |             | 🔛 LIVE (  | CHAT            |           |            | 🤛 ASK A QI | UESTION? |

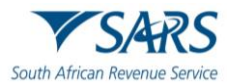

# c) The operator must then click the 'SARS Correspondence' option.

|                                                      | SARS @ FILING Home User Organisations Returns Customs Duties & Levies Services                                                                                                    | Tax Status Contact | Log Out |
|------------------------------------------------------|----------------------------------------------------------------------------------------------------|--------------------|---------|
| Tax Reference Number<br>0804269264                   | Portfolio Taxpayer AutoCompany - ACME Automation-984116 - Organisation                                                                                                    |                    |         |
| Identification Number<br>1101017920187<br>My Profile | USER DETAILS<br>User Name: AUTOMATION, T<br>Login Name: SQMAuto_Pr_694474167482875166_1<br>Date Registered: 2025/04/02<br>COMPANY DETAILS<br>Trading As Name: ACME Automation-984116<br>Registration Number: 2024/003794/07<br>Date Registered: 2025/04/02         |                    |         |
| SARS Correspondence                                  | INCOME TAX QUICK SEARCH Please enter your income Tax Reference Number: SEARCH UPDATED VERSION 5.0.9.06 equivalence FAME OVER NOW AVAILABLE                                                                                                    |                    |         |
| Returns Issued                                       | The latest version 5.0.9 of e@syfile <sup>W</sup> Employer is now available can be accessed by visiting the SARS eFiling website                                                                                                    |                    |         |
| Returns History                                      | http://www.sarseffling.co.za/ and downloading version 5.0.9 of e@syFile <sup>™</sup> Employer. Please note: The updated e@syFile <sup>™</sup><br>Employer version 5.0.9 for Macintosh will be available at a later date. Any information submitted to SARs using a |                    |         |
| Returns Search                                       | previous version of e@syFile™ Employer, will not be accepted.                                                                                                    |                    |         |
| Dividends Tax                                        | For more information on the updates to the software visit the SARS website <u>http://www.sars.gov.za/</u> > Tax Types > PAYE for<br>Employers.                                                                                                    |                    |         |
| Levies and Duties                                    | IMPORTANT: ONLY ADOBE FLASH PLAYER TO BE USED FOR FORMS ON SARS eFILING                                                                                                    |                    |         |
| Passenger Manifest                                   | In our quest to improve our service to taxpayers, SARS is phasing in the use of Adobe Flash Player as the only plug-in for                                                                                                    | ASK A QUES         | TION7   |

d) The operator is prompted to enter the search criteria then click on 'Search'.

|                                        | ■ ▼SARS @FEING Home                | User Organisations Returns           | Customs Duties & Levies Services | Tax Status Contact | Log Out |
|----------------------------------------|------------------------------------|--------------------------------------|----------------------------------|--------------------|---------|
| Tay Reference Number                   | Portfolio<br>AutoCompany -         | Taxpayer<br>ACME Automation-984116 - | : Organisation                   |                    |         |
| 0804269264                             |                                    |                                      |                                  |                    | -       |
| Identification Number<br>1101017920187 | Search Correspondence              | P                                    |                                  |                    |         |
| My Profile                             | Search correspondence              |                                      | ALL O KEAD O UNKEAD              |                    |         |
|                                        | Tax Types<br>All                   | -                                    | Letter Type<br>All               | *                  |         |
| SARS Correspondence                    | Tax Year                           |                                      | Notice Types                     |                    |         |
| Search Correspondence                  | All                                | Ŧ                                    | All                              | -                  |         |
| Request PAYE Notices                   | Received Date From *<br>2024/12/15 |                                      | Message Type<br>All              | <b>.</b>           |         |
| Request Admin Penalty SOA              |                                    |                                      |                                  |                    |         |
| Request Historic IT Notices            | Received Date To *<br>2025/06/13   |                                      | Reference Number                 |                    |         |
| Returns Issued                         |                                    |                                      | Clear                            | Search             |         |
| Returns History                        |                                    |                                      | LIVE CHAT                        | QUES               | TION?   |

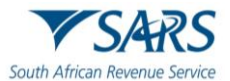

#### e) The operator must click on 'View' to access the applicable Letter of Demand.

|                                        | Received Date To *                |                            | Defense Number                                         |                 |
|----------------------------------------|-----------------------------------|----------------------------|--------------------------------------------------------|-----------------|
| T AUTOMATION 0                         | 2025/06/23                        |                            | Reference Number                                       |                 |
|                                        |                                   |                            | Clear                                                  | Search          |
| Tax Reference Number                   |                                   |                            | 010                                                    | Content         |
| 0123745291                             |                                   |                            |                                                        |                 |
| Identification Number<br>3401015691089 | Name Tax Reference N              | umber Tax Type Year\Period | Date Description                                       | View Document   |
| My Profile                             | ACME Automation-866497 8140299036 | Air Passenger Tax 2025     | 18/06/2025 10:49:07 Letter of Demand                   | View            |
|                                        | ACME Automation-666497 8140299036 | Air Passenger Tax 2025     | 18/06/2025 09:56:02 Letter of Demand                   | View            |
| SARS Correspondence                    | ACME Automation-866497 8140299036 | Air Passenger Tax 2025     | 17/06/2025 15:05:24 Letter of Demand                   | View            |
| Search Correspondence                  | ACME Automation-666497 8140299036 | Air Passenger Tax 2025     | 17/06/2025 10:04:17 Request for Additional Information | n View Upload   |
| Request PAYE Notices                   | ACME Automation-666497 8140299036 | Air Passenger Tax 2025     | 17/06/2025 10:04:14 Request for Additional Information | n View Upload   |
| Request Admin Penalty SOA              | ACME Automation-666497 8140299036 | Alr Passenger Tax 2025     | 17/06/2025 10:04:11 Request for Additional Information | n Vlew Upload   |
| Request Historic IT Notices            | ACME Automation-666497 8140299036 | Air Passenger Tax 2025     | 17/06/2025 10:04:04 Request for Additional Information | n View Upload   |
| Returns Issued                         | ACME Automation-666497 8140299036 | Air Passenger Tax 2025     | 17/06/2025 09:59:35 Request for Supporting Docume      | nts View Upload |
| Returns History                        | ACME Automation-666497 8140299036 | Air Passenger Tax 2025     | 17/06/2025 09:59:30 Request for Supporting Docume      | nts View Upload |
| Returns Search                         | ACME Automation-666497 8140299036 | Air Passenger Tax 2025     | 17/06/2025 09:18:20 Letter of Demand                   | View            |
| Lovies and Duties                      |                                   |                            | LITE CRAI                                              | E ASK & QU      |

# f) The operator must click 'Download file' to open the Letter of Demand and click 'Pay Now' to make payment.

|                                                                                                    | Pay Now            |
|----------------------------------------------------------------------------------------------------|--------------------|
|                                                                                                    |                    |
|                                                                                                    |                    |
|                                                                                                    |                    |
|                                                                                                    |                    |
|                                                                                                    |                    |
|                                                                                                    |                    |
| Get.ettr age     PDF reader has been disabled in Microsoft     Edge                                                                                                    |                    |
| If you want to open the file initiad of downloading it:<br>1. Go to Settlings > Site Permissions > PDF Documents.<br>2. Lum off Always download PDF files and refresh this<br>page. |                    |
| Download file                                                                                                    |                    |
|                                                                                                    |                    |
|                                                                                                    |                    |
|                                                                                                    |                    |
| LIVE CHAT                                                                                                    | TO ASK A QUESTIONT |

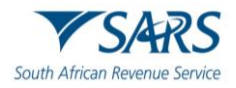

|                                       |                                                              |                                          |                                                            | Pay Now |   |
|---------------------------------------|--------------------------------------------------------------|------------------------------------------|------------------------------------------------------------|---------|---|
|                                       | — + Automatic Zoom ~                                         |                                          |                                                            | LTLE 8  | • |
| South African Revenue Service         | AIR PASSENGER<br>Letter of Demand                            | TAX                                      | APT201                                                     |         |   |
|                                       | Enquiries should be a<br>Contact Details                     | ddressed to SARS:                        |                                                            |         |   |
| ACME Automation-666497                | Name: Clinton<br>Tel: 08234569588<br>Email: chayward@sars.ge | Contact Centre Tel:<br>SARS Website sars | 0800 00 7277<br>i gov za                                   |         |   |
| Pretoria                              | Details                                                      |                                          |                                                            |         |   |
| Pretoria<br>0181                      | Tax Reference No.:                                           | 8140299036                               | Aways goote this reference<br>number effect sentening SARE |         |   |
| 0181                                  | Case No:                                                     | 210959719                                | ·                                                          |         |   |
|                                       | Date:                                                        | 2025/06/18                               |                                                            |         |   |
|                                       |                                                              |                                          |                                                            |         |   |
| Dear Client                           |                                                              |                                          |                                                            |         |   |
|                                       |                                                              |                                          |                                                            |         |   |
| LETTER OF DEMAND                      |                                                              |                                          | INE CHAT                                                   |         |   |
| Further to the notice of intent 81402 | 99036 dated 2025-06-18 and in the ab                         | sence of representa                      | tions received from                                        |         |   |

# g) Enter the amount to pay and then click 'Make Payment'.

| TESTER                                 | ▼SARS @FELING Home User Organisations Returns Customs Duties & Levies Services Tax Status Contact Log C                                                                                                    |
|----------------------------------------|----------------------------------------------------------------------------------------------------|
| ACTOMATION C                           | Portfolio Taxpayer<br>AutoCompany ~ ACME Automation-984116 ~ : Organisation                                                                                                    |
| Tax Reference Number<br>0804269264     |                                                                                                    |
| Identification Number<br>1101017920187 | APT Payment Summary                                                                                                    |
| My Profile                             | Tax Reference 8140299101         Period 202506         34720                                                                                                    |
|                                        | Make Payment                                                                                                    |
| SARS Correspondence                    |                                                                                                    |
| Returns Issued                         | 34720                                                                                                    |
| Returns History                        |                                                                                                    |
| Returns Search                         | Back Make Payment                                                                                                    |
| Dividends Tax                          | This page allows you to:                                                                                                    |
| Levies and Duties                      | <ul> <li>Capture payment details regarding tax return payments you have already made manually.</li> <li>Create payment instructions to the bank of your choice to do the actual payment to SARS.</li> <li>Tip: You can submit payments any time before the payment due date, with an effective date of the payment due date. The payment will only be processed on</li> </ul> |
| Passenger Manifest                     | the effective date. EVE CHAT Set a QUESTION?  Please be aware that there is a R500.000 limit on payments unless you one of the following banking products: ABSA - Cash Focus. ABSA Corporate                                                                                                    |

h) The operator must select the 'Account Name' to be used for payment and select the Payment Request

| P                                                | tolio Taxpayer<br>oCompany - ACME Automation-984116 - : Organisation                                                                                                    |           |
|--------------------------------------------------|----------------------------------------------------------------------------------------------------|-----------|
| Tax Reference Number 0804269264                  | exemplanty ender an ender an |           |
| dentification Number<br>1101017920187            |                                                                                                    |           |
| My Profile                                       | Payment Details                                                                                                    |           |
|                                                  | The New ready back an increase law time with an effective state of the province data that The assumption will only be preserved as the effective state                                                                                                    |           |
|                                                  | The roo can submit payments any one with an ellective date of the payment due date. The payment will driv de processed on the ellective date.                                                                                                    |           |
|                                                  | Note: ABSA Direct system by one wind an electric base or the payment use base. The payment will dry be processed on the electric base. Note: ABSA Direct systems can only be made and authorised on the same day. Please be aware that if you don't authorise your payment today, it will from the ABSA Direct system by tomorrow.                                                                                                    | il be rem |
| IS Correspondence                                | Note: ASSA Direct payments and only be made and authorise to use payment use date. The payment will very be processed on the energies date. Note: ASSA Direct payments can up be made and authorise on the same day. Please be aware that if you don't authorise your payment today, it will from the ASSA Direct system by tomorrow.  Account Name: Select bank account                                                                                                    | ll be rem |
| IS Correspondence                                | Note: ASSA Direct system by tomorrow.  Account Name:  Select bank account   Payment Request Date:  2025/06/13  Data 2025                                                                                                    | il be rem |
| 25 Correspondence<br>urns issued<br>urns History | Note: ABSA Direct system by tomorrow.  Account Name:  Payment Request Date:  Payment Request Date:  Payment Amount:  R 34720                                                                                                    | il be rem |
| IS Correspondence                                | Note:     Select bank account v       Account Name:     Select bank account v       Payment Request Date:     2025/06/13       Payment Amount:     R 34720       Comments:     Select bank account v                                                                                                    | II be rem |
| S Correspondence                                 | Note:       Select bank account          Payment Request Date:       205/06/13         Payment Amount:       205/06/13         Payment Amount:       R 34720                                                                                                    | II be rem |

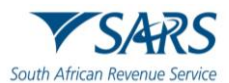

#### i) The operator then clicks 'Pay Now'.

|                                                                                                    | (a) ▼SARS @HE,MAS Hame User Organizations Returns Customs Duties & Levies Services Tax Status Contact Log t                                                                                                    |
|----------------------------------------------------------------------------------------------------|----------------------------------------------------------------------------------------------------|
|                                                                                                    | Pertolio Talgave Article Article Artic |
| Tax Reference Number<br>13676971                                                                                                    | Adocompany • Home subconsorver • 1 Organisation                                                                                                    |
| Identification Number<br>480101995                                                                                                    |                                                                                                    |
| My Profile                                                                                                    | Payment Details                                                                                                    |
|                                                                                                    | Tigs You can submit payments any time with an effective date of the payment due date. The payment will only be processed on the effective date.<br>Note: AFGA Direct payments can only be made and authorities for the same day. Payme to author that if you don't authorities your payment today if will be removed.                                                                                                    |
| SADS Counsepondence                                                                                                    | from the ASSA Direct system by tomorrow.                                                                                                    |
| State Contraction                                                                                                    | Account Name: ABSA 👻                                                                                                    |
| Returns Issued                                                                                                    | Bank ABSA Direct - Internet Banking                                                                                                    |
| Returns History                                                                                                    | Account Number<br>Access Number 1                                                                                                    |
| Returns Search                                                                                                    | User Number                                                                                                    |
| Levies and Dunies                                                                                                    | Plane ve the terror yyymextel Plane ve the terror yyymextel Plane ve the terror yyymextel Plane ve the terror yyymextel Plane ve the terror yyymextel Plane ve the terror yyymextel Plane ve the terror yymextel Plane ve the terror ywe terror ywe terror ywe  |
| Passenger Manifest                                                                                                    | Comments                                                                                                    |
| Third Party Data Certificate<br>Search                                                                                                    | D.                                                                                                    |
| Third Party Data                                                                                                    | Figure male sum that you connotate the narmern propert and service a parmetr reference number at pool of narmern initiation                                                                                                    |
| Non-Core Taxes                                                                                                    |                                                                                                    |
| And a state of the state of the | Pay Yolk Lances Lances                                                                                                    |

j) The operator clicks 'OK' in the pop-up box.

| TESTER<br>AUTOMATION •<br>Tax Reference Number<br>13676971<br>Meetification Number | Fortisio<br>AutoCompany | secure.preprod.sarsefil<br>Note: To effect the payme<br>account must authorise th<br>place when, in accordance<br>to their banking product to<br>bank regarding the cut-of<br>timeously | ling-co.as says<br>int, the payer who is the owner of the bank<br>with the transaction will only take<br>with the bank rules, the payer has logged on<br>a uthroise the payment. Pasac could your<br>it times to effect effling payments to GMS<br>CK. | ms Customs           | Duties & Levies Services    | Tax Status Cor | ntact Log Out   |
|------------------------------------------------------------------------------------|-------------------------|----------------------------------------------------------------------------------------------------|----------------------------------------------------------------------------------------------------|----------------------|-----------------------------|----------------|-----------------|
| My Profile                                                                         | Account                 | t Name:                                                                                                    | ABSA v<br>Bank ABSA Direct<br>Account Number<br>Access Number 1                                                                                                    | t - Internet Banking |                             |                |                 |
| SARS Correspondence                                                                | Paumer                  | t Request Date:                                                                                                    | User Number 1<br>2025/06/25 25 Jun 2025                                                                                                    |                      |                             |                |                 |
| Returns Issued                                                                     | Paymer                  | t Amount:                                                                                                    | Please use the formal: yyyy/mmidd<br>R 6080                                                                                                    |                      |                             |                |                 |
| Returns History                                                                    | Comme                   | nts:                                                                                                    |                                                                                                    |                      |                             |                |                 |
| Returns Search                                                                     |                         |                                                                                                    |                                                                                                    |                      |                             |                |                 |
| Levies and Duties                                                                  | Please                  | make sure that you complet                                                                                                    | te the payment process and receive a payment n                                                                                                    | eference number as p | roof of payment initiation. |                |                 |
| Passenger Manifest                                                                 |                         |                                                                                                    |                                                                                                    |                      | PatNow C                    | ancel          |                 |
| Search                                                                             |                         |                                                                                                    |                                                                                                    |                      |                             |                |                 |
| Third Party Data                                                                   | Payment St              | ummary                                                                                                    |                                                                                                    |                      |                             |                |                 |
| Non-Core Taxes                                                                     |                         | ,                                                                                                    |                                                                                                    | LIVE C               | HAT                         |                | ASK A QUESTION? |
|                                                                                    |                         |                                                                                                    |                                                                                                    | _                    |                             | -              |                 |

k) The operator must check summary of payment accuracy and click 'Confirm' if details are correct.

| TESTER                                 | Summary of payment transaction details                                                                                                    |
|----------------------------------------|----------------------------------------------------------------------------------------------------|
| AUTOMATION 0                           | Payment for:         1 item           Amount:         R 34720.00                                                                                                    |
| Tax Reference Number<br>0804269264     | Payment Request Date: 2025/06/13<br>Account Name: FNB                                                                                                    |
| Identification Number<br>1101017920187 | Bank Name: FNB Please note that by clicking on the "Confirm" button below, a payment instruction will be created and sent to your bank, which requires subhorization in order for the rewarder to be finalized. |
| My Profile                             | Kindly logon to your banking product to authorise this payment in order to release the required funds to SARS.                                                                                                  |
| SARS Correspondence                    | Please be aware that once a payment is submitted this instruction cannot be reversed                                                                                                    |
| Returns Issued                         |                                                                                                    |
| Returns History                        |                                                                                                    |
| Returns Search                         |                                                                                                    |
| Dividends Tax                          |                                                                                                    |
| Levies and Duties                      |                                                                                                    |
| Passannar Manifest                     |                                                                                                    |

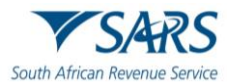

#### I) The operator to click 'OK' button to send a payment instruction to the bank.

| TESTER<br>AUTOMATION •<br>Tax Reference Number<br>13/7/09/100<br>Identification Number | Porticio<br>AutoCompany                                | secure prepred sarsefiling.co.za says<br>You will pay SARS. R608.00<br>From account. ABSA<br>On: 2025/96/23<br>Prease be avair that once a payment is submitted this instruction<br>cannot be reversed. | nns Customs Duffes & Levies Sen<br>misation   | vices Tax Status Contact Log Out |
|----------------------------------------------------------------------------------------|--------------------------------------------------------|----------------------------------------------------------------------------------------------------|-----------------------------------------------|----------------------------------|
| 4501019957189                                                                          | Confirm Pa<br>Summary of payr                          | yment Initiation                                                                                                    |                                               |                                  |
| SARS Correspondence                                                                    | Payment for:                                           | 1 item                                                                                                    |                                               |                                  |
| Returns Issued                                                                         | Amount:<br>Payment Request Date                        | R 6080.00<br>2025/06/25                                                                                                    |                                               |                                  |
| Returns History                                                                        | Account Name                                           | ABSA<br>Bank Name. ABSA Direct - Internet Banking                                                                                                    |                                               |                                  |
| Returns Search                                                                         |                                                        | Access Number: 1                                                                                                    |                                               |                                  |
| Levies and Duties                                                                      | Please note that by click<br>requires authorisation in | ing on the "Confirm" button below, a payment instruction will be create<br>a order for the payment to be finalised.                                                                                     | ed and sent to your bank, which               |                                  |
| Passenger Manifest                                                                     | Kindly logon to your bar<br>payment will no longer l   | nking product to authorise this payment today in order to release the re<br>be available through your bank and you will need to do the payment ag                                                       | equired funds to SARS. Otherwise the<br>gain. |                                  |
| Third Party Data Certificate<br>Search                                                 |                                                        |                                                                                                    | Confirm Cancel                                |                                  |
| Third Party Data                                                                       | Please be aware that once as                           | payment is submitted this instruction cannot be reversed                                                                                                    |                                               |                                  |
| Non-Core Taxes                                                                         |                                                        |                                                                                                    | LIVE CHAT                                     | ASK & QUESTIONT                  |

m) The operator must click 'Confirm' to confirm payment initiation.

|                                        | SARS      | @FLNG                                                |                                            | Home                                          | User                           | Organisation                      | s Returns               | Customs         | Duties & Levies | Senices | Tax Status | Contact  | Log Out  |
|----------------------------------------|-----------|------------------------------------------------------|--------------------------------------------|-----------------------------------------------|--------------------------------|-----------------------------------|-------------------------|-----------------|-----------------|---------|------------|----------|----------|
| AUTOMATION O                           | Pertitalo |                                                      | . )                                        | ACME Automation                               | -054175                        | ÷ ,                               | Organisat               | ion             |                 |         |            |          |          |
| Tax Reference Number<br>1367697198     |           |                                                      |                                            |                                               |                                |                                   | organisa                |                 |                 |         |            |          | -        |
| Identification Number<br>4801019957189 | 1.5       |                                                      |                                            |                                               |                                |                                   |                         |                 |                 |         |            |          |          |
| My Profile                             | C         | onfirm Pay                                           | yment Ini                                  | itiation                                      |                                |                                   |                         |                 |                 |         |            |          |          |
|                                        | S         | ummary of paym                                       | ent transactio                             | on details                                    |                                |                                   |                         |                 |                 |         |            |          |          |
| SARS Correspondence                    | P         | ayment for                                           | 1 item                                     |                                               |                                |                                   |                         |                 |                 |         |            |          |          |
| Returns Issued                         | A<br>P    | mount<br>syment Request Date:                        | R 6080.00<br>2025/06/25                    |                                               |                                |                                   |                         |                 |                 |         |            |          |          |
| Returns History                        | A         | ccount Name                                          | ABSA<br>Bank Name:                         | ABSA Direct                                   | - Internet 8                   | anking                            |                         |                 |                 |         |            |          |          |
| Returns Search                         |           |                                                      | Access Number:                             | 1                                             |                                |                                   | N                       |                 |                 |         |            |          |          |
| Levies and Duties                      | PS<br>re  | ease note that by clickin<br>quires authorisation in | ng on the "Confirm<br>order for the paym   | ' button below, a pay<br>ent to be finalised. | ment instruc                   | tion will be crea                 | ated and sett?          | to your bank, v | hich            |         |            |          |          |
| Passenger Manifest                     | Ki<br>pa  | ndly logon to your bank<br>yment will no longer b    | king product to aut<br>e available through | horise this payment t<br>your bank and you w  | oday in orde<br>till need to d | r to release the<br>o the payment | required fund<br>again. | to SARS. Oth    | erwise the      |         |            |          |          |
| Third Party Data Certificate<br>Search |           |                                                      |                                            |                                               |                                |                                   | Confirm                 | Car             | cel             |         |            |          |          |
| Third Party Data                       | 5         | use be aware that once a p                           | ayment is submitted th                     | is instruction cannot be r                    | eversed                        |                                   |                         |                 |                 |         |            |          |          |
| Non-Core Taxes                         | *         |                                                      |                                            |                                               |                                |                                   |                         |                 | -U.S.T          |         |            | -        |          |
|                                        |           |                                                      |                                            |                                               |                                |                                   |                         | LIVE C          | -nai            |         |            | ASK A QU | Carload? |

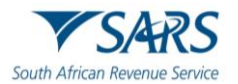

n) If the initiation is not successful, the error message below will show. The operator has an option to try again in 30 minutes or to call the SARS contact center.

|                                                      | SARS @HLAS                                                                      | Home User                          | Organisations Rutures          | Customs Duties & Levies | Services Tex Status Contact Log C |
|------------------------------------------------------|---------------------------------------------------------------------------------|------------------------------------|--------------------------------|-------------------------|-----------------------------------|
| Tax Reference Number<br>1367607198                   | AutoCompany +                                                                   | ACME Automation-054175             | * [ Organisatio                | n                       |                                   |
| Identification Number<br>4801019957189<br>My Profile | Payment Initiation<br>Summary of payment transa                                 | Result                             |                                |                         |                                   |
| SARS Commpondence                                    |                                                                                 |                                    |                                |                         |                                   |
| Returns lassed                                       | This payment was not completed succe                                            | extully                            |                                |                         |                                   |
| Returns History                                      | continue to experience difficulties, ple<br>The following message was returned: | setting payment information failed | er benk, riense wait av minute | a ano try again. Ir you |                                   |
| Returns Search                                       | Account Name ABSA                                                               |                                    |                                |                         |                                   |
| Levies and Daties                                    | Doment Amount R 6080-00                                                         |                                    |                                |                         |                                   |
| Passenger Manifest                                   | represe Anount in desired                                                       |                                    |                                |                         |                                   |
| Third Party Data Certificate<br>Search               | Rayment Reference SARSEF 00245                                                  | 533012                             |                                |                         |                                   |
| Third Party Data                                     |                                                                                 |                                    | Continue                       | Print Confirmation      |                                   |
| Non-Core Taxes                                       |                                                                                 |                                    |                                | LIVE CHAT               | C ASK A QUESTION                  |

O) The operator may check the payment status by selecting 'Payments' followed by 'Payment History'.

| Third Party Data                            |                                                                                                    |
|---------------------------------------------|----------------------------------------------------------------------------------------------------|
| Automatic Exchange Of<br>Information (AEOI) | Payment History                                                                                                    |
| Country by Country Reporting                | Payment history                                                                                                    |
| Non-Core Taxes                              | For more accurate results, please supply a Tax number or a Payment reference number.                                                             |
| ayments                                     | Taspayer Name                                                                                                    |
| Payment Guide                               | ACME Automation-381128                                                                                                    |
| Pay Now                                     | All Products Tax Reference Number                                                                                                    |
| Payment Arrangement History                 | Payment Reference Number All                                                                                                    |
| Bulk Payments                               | Data Tan                                                                                                    |
| Payment History                             | 2025/06/19                                                                                                    |
| 8ank Details Setup                          | Artisel Broment Date                                                                                                    |
| waiting Authorisation                       |                                                                                                    |
| ird Party Appointments                      | Clear Search                                                                                                    |
| equest For Reason                           |                                                                                                    |
| equest for Reduced Assessment               | Taxpayer Tax Reference Payment Reference Tax Created On Actual Payment Tax Amount Payment Payment Name Number Product Date Period Status Details |

- p) The operator must click on 'View' to check the applicable payment status:
  - i) The 'Payment Status' will reflect 'Approved' if the payment has been successful.
  - ii) The 'Payment Status' will reflect 'Failed' if the payment has not been successful.

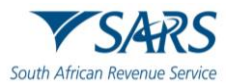

|                                        | For more accu               | irate results, pie      | case supply a tax n         | umper or a Paymen                     | t reference r      | number.                |               |                |                   |                 |             |      |
|----------------------------------------|-----------------------------|-------------------------|-----------------------------|---------------------------------------|--------------------|------------------------|---------------|----------------|-------------------|-----------------|-------------|------|
|                                        | Targeyer Name               |                         |                             |                                       |                    |                        |               |                |                   |                 |             |      |
|                                        | ACME Automation             | 054175                  |                             |                                       |                    |                        |               |                |                   |                 |             |      |
| Tax Reference Number<br>1367697198     | Tax Products<br>AB Products |                         | Taxi                        | Tax Reference Number                  |                    |                        |               |                |                   |                 |             |      |
| Identification Humber<br>400101995/109 | Payment Reference           | AB                      | Payment Datas<br>A3         |                                       |                    |                        |               |                |                   |                 |             |      |
| My Profile                             | Date From *                 |                         |                             |                                       | Date 7             |                        |               |                |                   |                 |             |      |
|                                        | 2025/06/18                  |                         |                             | 1                                     | 2023               | 5/06/25                |               |                |                   |                 | •           |      |
| SARS Commpondence                      | Actual Payment D            | ate                     |                             |                                       |                    |                        |               |                |                   |                 |             |      |
| Returns laused                         |                             |                         |                             |                                       |                    |                        |               |                | _                 |                 |             |      |
| Returns History                        |                             |                         |                             |                                       |                    |                        | Clear         | —              |                   | Search          |             |      |
| Returns Search                         |                             |                         |                             |                                       |                    |                        |               |                |                   | 1               |             |      |
| Levies and Duties                      | Taspayer Name               | Tax Reference<br>Number | Payment Reference<br>Number | Tax Product                           | Created On<br>Date | Actual<br>Payment Date | Tax<br>Period | Amount         | Payment<br>Status | Payme<br>Detail | s.          |      |
| Passenger Manifest                     | ACME Automation-<br>054175  | 8140299093              | 0024533012                  | Air Passenger Normal<br>Payment - SAP | 2025-06-25         | 2025-06-25             | N/A           | 6080.00        | Failed            | View            |             |      |
| Third Party Data Certificate<br>Search | ACME Automation-<br>054175  | 8140299090              | 0024533000                  | Air Passenger Normal<br>Payment - SAP | 2025-06-18         | 2025-06-18             | N/A           | 300.00         | Approved          | View            |             |      |
| Third Party Data                       |                             |                         |                             |                                       |                    |                        |               | etta per pager | 10 -              | aira 🔸          | • >         |      |
| Non-Core Taxes                         |                             |                         |                             |                                       |                    | LIV                    | E CHAT        |                |                   | Þ               | ASK & DUEST | 1087 |

# 7 DEFINITIONS, ACRONYMS AND ABBREVIATIONS

The definitions, acronyms and abbreviations can be accessed via the following link: <u>Glossary A-M | South</u> <u>African Revenue Service (sars.gov.za)</u>

# 8 DISCLAIMER

a) The information contained in this guide is intended as guidance only and is not considered to be a legal reference, nor is it a binding ruling. The information does not take the place of legislation and readers who are in doubt regarding any aspect of the information displayed in the guide should refer to the relevant legislation or seek a formal opinion from a suitably qualified individual.

#### b) For more information about the contents of this publication you may:

- i) Visit the SARS website at <u>www.sars.gov.za;</u>
- ii) Make a booking to visit the nearest SARS branch;
- iii) Contact your own tax advisor / tax practitioner;
- iv) If calling from within South Africa, contact the SARS Contact Centre on 0800 00 SARS (7277); or
- v) If calling from outside South Africa, contact the SARS Contact Centre on +27 11 602 2093 (only between 8am and 4pm South African time).